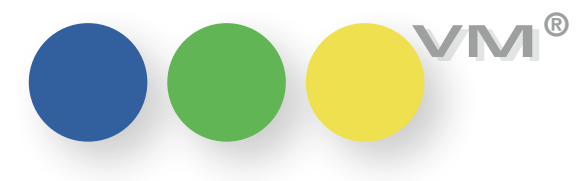

# Neu in VM 2015 SP1

### Neue Funktionalität

### Allgemeines

### Zuordnung externer Ansichten

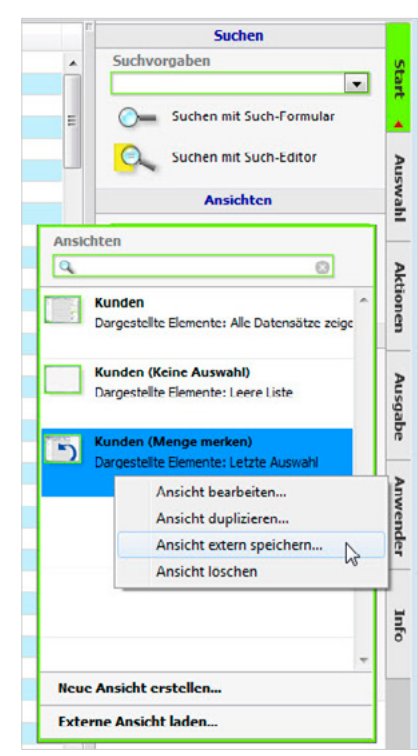

In myVM gibt es die Möglichkeit verschiedene Ansichten pro Tabelle zu hinterlegen. Jeder Anwender kann sich dazu seine eigenen Ansichten gestalten und speichern.

Gegebenenfalls möchte man diese Ansichten auch einem Kollegen weitergeben. Dazu hat er die Möglichkeit eine Ansicht extern zu speichern und als XML-Datei weiter zu reichen – zum Beispiel per E-Mail.

Ab sofort gibt es die Möglichkeit für Administratoren, in der Tabelle Zugriffsberechtigungen beliebig viele Ansichten gleichzeitig mehreren Anwendern zuzuweisen.

Dazu werden die gewünschten Anwender-Datensätze in die Auswahl genommen und markiert. Unter **Spezial** wird der Menü-Punkt **Externe myVM Ansichten zuweisen** aufgerufen.

> muellerPrange GmbH & Co. KG Dachauer Str. 233 80637 München Fon +49(89) 55 05 18-0 Fax +49(89) 55 05 18-18 www.muellerPrange.com mailto:info@muellerPrange.com

| VM                                                                                                    | ( <b>1</b> )                                                                                     |                  |                     |                                        |          |                             |                      |             |
|----------------------------------------------------------------------------------------------------|--------------------------------------------------------------------------------------------------|------------------|---------------------|----------------------------------------|----------|-----------------------------|----------------------|-------------|
| Bearberten Funktionen Drucken     BETA-Release: VM-A Stamm (VM2015_5)     BETA-Release: Einstellungen | Spezial Hilfe<br>Zugriffsgruppen andern<br>Anwender-Zugriffsprofile<br>AW-Einstellungen zuweisen |                  |                     |                                        |          |                             |                      |             |
|                                                                                                    | Merkmalfilter definieren<br>Merkmalfilter zuweisen                                               | <                |                     | •                                      | - /      | 📌 08:50                     | ): <b>10</b><br>mder |             |
| Anwender Diktatz.<br>Veronika Treutwein vtr<br>Vroni User vtr                                         | myVM Profile definieren                                                                          | t Zugriffe<br>94 | Abstürze<br>12<br>0 | Eingeloggt<br>10.03.2016<br>10.03.2016 | 08:43:28 | Status<br>Admin<br>Anwender | LDAP-Account         | LDAP-Gruppe |
|                                                                                                    | Externe myVM Ansichten zuweisen                                                                  |                  |                     |                                        |          |                             |                      |             |
|                                                                                                    | Objektgruppenzugriff                                                                             |                  |                     |                                        |          |                             |                      |             |
|                                                                                                    |                                                                                                  |                  |                     |                                        |          |                             |                      |             |
|                                                                                                    |                                                                                                  |                  |                     |                                        |          |                             |                      |             |

| Ausgewählte Anwe                       | ender              | 13 |
|----------------------------------------|--------------------|----|
| Verzeichnis                            |                    |    |
| C:\Users\veronika.treutwein\Documents\ |                    |    |
| Datei                                  | Mark               |    |
| Kunden (Keine Auswahl).xml             | x                  |    |
| Kunden (Menge merken).xml              | x                  |    |
| -                                      |                    |    |
|                                        |                    |    |
|                                        |                    |    |
|                                        |                    |    |
|                                        |                    | -  |
| Alle markieren                         | Markierung aufhebe | n  |
| Abbrochen                              | OK                 |    |

VM fragt den gewünschten Speicherort ab. Sobald dieser ausgewählt ist, wird folgender linker Dialog angezeigt:

Es werden alle Ansichten angezeigt, die an dem Speicherort abgelegt waren. Alle Datensätze, die markiert wurden, werden importiert und den gewählten Anwendern zugewiesen.

Sollte ein Anwender bereits eine eigene Ansicht, mit analogem Namen hinterlegt haben, dann wird der importierte Datensatz mit einer fortlaufenden Nummer gekennzeichnet.

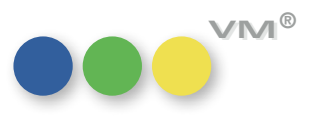

Filter-Icons für E-Mail-Adressen Die E-Mail-Dialoge wurden um Filter für die E-Mail-Adress-Eingabe ergänzt.

Gibt man einen Suchnamen in eines der Felder An, CC oder BCC ein, dann klappt ein Fenster mit allen Ergebnis-Treffern herunter.

Bei Beginn der Suche sind alle Adress-Tabellen und auch die Checkbox nur mit E-Mail Adresse aktiv.

Wird eines der Icons vom Anwender gedrückt, dann wird es ausgegraut und von der Treffermenge abgezogen. Somit kann die Ergebnismenge immer weiter eingeschränkt werden.

| Absender             | veronika.treutwein@muellerprange.com Versandart eMail HTML                                                                                |          |                          |
|----------------------|----------------------------------------------------------------------------------------------------|----------|--------------------------|
| AN                   | treutwein                                                                                                    | Die l    | egende der Icons         |
| Cc<br>Bcc<br>Betreff | Treutwein Veronika PE veronika.treutwein@muellerprange.com ^                                                                              | ŧ        | Ansprechpartner          |
|                      |                                                                                                    | 1        | Privatpersonen           |
| 6                    |                                                                                                    | -<br>SHE | Kunden                   |
| Datei Bearbeit       | en la la la la la la la la la la la la la                                                                                                 | +⊒,      | Werbeagenturen           |
| Normal               | ▼ Arial ▼ 10 ▼ F X U                                                                                                    | ***      | Firmen                   |
| ► · 2 · · · 1 ·      | 1 · · · · 1 · · · 2 · · · 3 · · · 4 · · · 5 · · · 8 · · · 7 · · · 8 · · · 9 · · · 10 · · · 11 · · · · · 12 · · · 13 · · · 14 · · · 15 · · |          | Konzerne                 |
|                      | никаланананананананананананананананананана                                                                                                |          | Adresspool / MX-Adressen |
| თ                    |                                                                                                    | 0        | Mitarbeiter              |
| ] ∢ [                | Zeile 20. Spalte 1                                                                                                    | •        | Verlage                  |
| Joener 1/1           |                                                                                                    | 12       | Vertreter                |

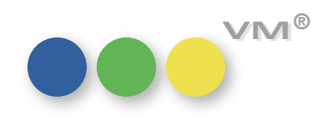

| E-Mail - Wechsel<br>in den Empfänger-Datensatz       | Befindet man sich in dem E-Mail-Dialog des VM und klickt mit der rechten Maustaste auf einen<br>Empfänger, dann kann man über den Menü-Punkt <b>Bearbeiten</b> diesen aufrufen.                                                                                                    |
|------------------------------------------------------|----------------------------------------------------------------------------------------------------|
|                                                      | Des Weiteren kann man auch einen neuen Adress-Datensatz anlegen, in dem man auf eines der<br>Empfänger-Felder mit der rechten Maustaste klickt und eine der Tabellen (Kunde, Agentur, Firma,<br>Person, MX Adresse, Konzern, Verlag, Vertreter) wählt. Nach Verlassen mit <b>OK</b> wird diese Adresse<br>dann direkt in das Empfänger-Feld eingetragen.                                                                 |
| E-Mail aus VM -<br>Umschalten zwischen den Mailtypen | Die E-Mail-Layouts wurden um ein Drop-Down <b>Versandart</b> erweitert. Damit kann man bei jedem<br>E-Mail-Versand zwischen Plain-Text, HTML und ePaper wählen. In den Allgemeinen Einstellungen<br>unter E-Mail wird definiert, welche Versandart vordefiniert wurde.                                                                                                    |
|                                                      | In E-Mails direkt aus einem Adress-Datensatz (wie z.B. Personen oder Kunden) steht der Typ<br>ePaper nicht zur Verfügung. Hier wird standardmäßig nur Plain-Text und HTML angeboten.                                                                                                    |
| Merkmale durch Workflow generiert                    | Über einen Workflow kann man über den VM Merkmale generieren lassen. Bis dato war aber nicht<br>ersichtlich, ob ein Merkmal manuell oder über einen Workflow zugewiesen wurde. Des Weiteren<br>sollen Anwender auch nicht automatisch generierte Merkmale löschen oder bearbeiten dürfen.                                                                                                    |
|                                                      | Aus diesem Grunde wurde eine Steuerung zur Änderung für Workflow-Merkmale integriert.                                                                                                    |
|                                                      | Die Maske der Workflow-Definitionen wurde um die Checkbox Ändernmodus für Workflow-Merk-<br>male deaktivieren integriert. Diese wird nur sichtbar, wenn der Workflow mit der Workflow-Aktion<br>Merkmal anlegen verknüpft wird. Standardmäßig ist sie ausgeschaltet. Entsprechend muss der<br>Administrator beim Anlegen eines Workflows sich bewusst dafür entscheiden, die Bearbeitung<br>der Merkmale zu unterbinden. |

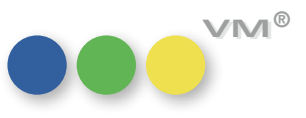

| 1-Workflow definieren           | VM-   | -Workflo                          | w-Batch d                         | efinieren   |                       |                |        |                  |             |                                                                                                    |                                                                        |                                      | Wird<br>Optio              | l ein M<br>on <mark>Änc</mark> | lerkma<br>dernm | al übe<br>odus | r den \<br><b>für Wo</b>                                                                                                    | Norkflo<br>rkflow-l                                                                                                    | w, m<br>Merk            | it der<br>male o | aktiv<br>leakt | ierto<br>ivie |
|---------------------------------|-------|-----------------------------------|-----------------------------------|-------------|-----------------------|----------------|--------|------------------|-------------|----------------------------------------------------------------------------------------------------|------------------------------------------------------------------------|--------------------------------------|----------------------------|--------------------------------|-----------------|----------------|----------------------------------------------------------------------------------------------------|----------------------------------------------------------------------------------------------------|-------------------------|------------------|----------------|---------------|
| Name                            |       | Person                            | Abo neu e                         | erstellt    |                       |                |        |                  |             |                                                                                                    |                                                                        |                                      | erzeu                      | ugt, da                        | ann ist         | diese          | es als s                                                                                                    | solches                                                                                                    | geke                    | nnzei            | chnet          |               |
| Auslöser des Worl               | flows | 5                                 | 0000                              |             |                       |                |        |                  |             |                                                                                                    |                                                                        |                                      | Alle                       | Felder                         | sind s          | gedim          | nmt un                                                                                                    | d könne                                                                                                    | en ni                   | cht ge           | ände           | rt w          |
| Basistabelle<br>Tabellen-Nummer | @     | Person                            | en                                |             |                       |                |        |                  |             |                                                                                                    |                                                                        |                                      | den.                       |                                |                 |                |                                                                                                    |                                                                                                    |                         |                  |                |               |
| Sucheinstellung                 | @     | PE hat                            | Abo erste                         | llt Heute-7 | 0                     |                |        |                  |             |                                                                                                    |                                                                        |                                      |                            |                                |                 |                |                                                                                                    |                                                                                                    |                         |                  |                |               |
| Aktion des Workfl               | ows   | <ul><li>VM-</li><li>Suc</li></ul> | Suchdialog<br>heditor             | 9           |                       |                |        |                  |             |                                                                                                    |                                                                        |                                      | Als A                      | Ausnah                         | nme ka          | ann ei         | nem A                                                                                                    | nwende                                                                                                    | er de                   | r Son            | derzu          | grif          |
| Merkmal anlegen                 |       |                                   |                                   |             | •                     |                | Mit    | * gekennzeichnet | te Felder s | sind Pflichtfelder                                                                                                    |                                                                        |                                      | Dios                       |                                | ondor           |                | n dia N                                                                                                    | löglich                                                                                                    | koit o                  | lio Ch           | n we           | rue           |
| Merkmalhierarchie               |       | Der Bo                            | te                                |             |                       |                |        |                  |             |                                                                                                    | *                                                                      |                                      | Ände                       |                                |                 | norrt          |                                                                                                    | chalton                                                                                                    |                         | dami             | t dae          | лл<br>NЛ с    |
| Merkmalname                     | @     | Abo-Ne                            | eukunde                           |             |                       |                |        |                  |             |                                                                                                    | *                                                                      |                                      | mal                        | dann z                         | u boa           | rboito         | auszus                                                                                                    | chaiten                                                                                                    | unu                     | uann             | l uas          | IVIC          |
| Merkmal-Text                    |       |                                   |                                   |             |                       |                |        |                  |             |                                                                                                    |                                                                        |                                      | iiidi (                    |                                |                 | ineire         |                                                                                                    |                                                                                                    |                         |                  |                |               |
| Merkmal-Wert                    |       |                                   |                                   |             |                       |                |        |                  |             |                                                                                                    |                                                                        |                                      |                            |                                |                 |                |                                                                                                    |                                                                                                    |                         |                  |                |               |
| Bemerkung<br>Merkmal-Datum      |       | -                                 |                                   |             |                       |                |        |                  |             | BETA-Release                                                                                                    | : Merkma                                                               | l bearbei                            | ten 1 von 7.               | .990.805 (VN                   | M2015_58)       |                |                                                                                                    |                                                                                                    |                         |                  |                |               |
| <u>Activity of the second</u>   |       | Än                                | dernmod                           | us für Wo   | rkflow-Me             | rkmale deaktiv | rieren |                  |             |                                                                                                    | 2                                                                      | 3                                    |                            | Q                              | C               | ·              | 4 C                                                                                                    |                                                                                                    |                         | L 16.            | 1              | /             |
|                                 |       |                                   |                                   |             |                       |                |        |                  |             |                                                                                                    |                                                                        |                                      |                            | 1000                           |                 |                |                                                                                                    |                                                                                                    |                         |                  |                | 100           |
|                                 |       |                                   |                                   |             |                       |                |        |                  |             |                                                                                                    | -                                                                      |                                      |                            |                                |                 |                |                                                                                                    |                                                                                                    |                         |                  |                | -             |
|                                 |       |                                   |                                   |             |                       |                |        |                  |             | Dateizuordnur                                                                                                    | ng                                                                     | Person                               | ien                        |                                |                 |                | Referenzi                                                                                                    | informatione                                                                                                    | n                       |                  |                |               |
| Bemerkung                       |       |                                   |                                   |             |                       |                |        |                  | _           | Dateizuordnur<br><u>Merkmalhierar</u>                                                                                                    | ng<br><u>chie</u>                                                      | Person<br>Der Bo                     | ien<br>te                  |                                |                 |                | Referenzi<br>@ Treutw                                                                                                    | informatione<br>ein, Veronika                                                                                                    | 'n                      |                  |                |               |
| Bemerkung                       |       | [                                 |                                   |             |                       |                |        |                  | I           | Dateizuordnur<br><u>Merkmalhierar</u><br>Merkmalname                                                                                                    | ng<br><u>chie</u>                                                      | Person<br>Der Bo<br>@ Abo-N          | ien<br>te<br>eukunde       |                                |                 |                | Referenzi<br>@ Treutw<br>muellerPrar                                                                                                    | i <b>nformation</b> e<br>ein, Veronika<br>nge GmbH & Co                                                                                   | en<br>o KG              |                  |                |               |
| Bemerkung                       |       |                                   |                                   |             |                       |                |        |                  | I           | Dateizuordnur<br><u>Merkmalhierar</u><br>Merkmalname<br>Merkmal-Text                                                                                     | ng<br><u>chie</u>                                                      | Person<br>Der Bo<br>@ Abo-Ne         | ien<br>te<br>eukunde       |                                |                 |                | Referenzi<br>(2) Treutw<br>muellerPrar<br>Frau Veron<br>Dachauer S                                                                                               | informatione<br>ein, Veronika<br>nge GmbH & Co<br>ika Treutwein<br>Str. 233                                                               | n<br>o KG               |                  |                | *             |
| Bemerkung                       |       |                                   |                                   |             |                       |                |        |                  | I           | Dateizuordnur<br><u>Merkmalhierar</u><br>Merkmalname<br>Merkmal-Text<br>Merkmal-Wert                                                                     | ng<br><u>chie</u>                                                      | Person<br>Der Bo<br>@ Abo-Ne         | ien<br>te<br>eukunde       |                                |                 |                | Referenzi<br>(2) Treutw<br>muellerPrar<br>Frau Veron<br>Dachauer S<br>80637 Mün<br>GERMANY                                                                       | informatione<br>ein, Veronika<br>nge GmbH & Co<br>ika Treutwein<br>Str. 233<br>chen                                                       | n<br>) KG               |                  |                | ^             |
| Bemerkung                       |       | [                                 |                                   |             |                       |                |        |                  | I           | Dateizuordnur<br><u>Merkmalhierar</u><br>Merkmalname<br>Merkmal-Text<br>Merkmal-Wert<br><u>Merkmal-Datu</u><br>Bemerkung                                 | ng<br><u>chie</u><br>::<br><u>m</u>                                    | Person<br>Der Bo<br>Abo-Ne<br>00.00. | en<br>te<br>eukunde<br>00  |                                |                 |                | Referenzi<br>@ Treutw<br>muellerPrar<br>Frau Veron<br>Dachauer S<br>80637 Mün<br>GERMANY                                                                         | informatione<br>ein, Veronika<br>nge GmbH & Co<br>ika Treutwein<br>str. 233<br>chen                                                       | n<br>) KG               |                  |                | -             |
| Bemerkung                       |       |                                   |                                   |             |                       |                |        |                  | I           | Dateizuordnur<br><u>Merkmalhierar</u><br>Merkmalname<br>Merkmal-Text<br>Merkmal-Wert<br><u>Merkmal-Datu</u><br>Bemerkung                                 | ng<br>chie<br><u>m</u>                                                 | Person<br>Der Bo<br>Abo-N<br>00.00.  | ien<br>te<br>eukunde<br>00 |                                |                 |                | Referenzi<br>Treutw<br>muellerPrar<br>Frau Veron<br>Dachauer 3<br>80637 Mün<br>GERMANY<br>Tel 089-55:<br>Fax 089-55:<br>Fax 089-55:<br>Veronika. tr<br>www.muell | informatione<br>ein, Veronika<br>nge GmbH & Co<br>ika Treutwein<br>str. 233<br>chen<br>0518-0<br>50518-18<br>eutwein@muel<br>erPrange.com | n<br>9 KG<br>lerprange. | com              |                | *             |
| Bemerkung                       |       |                                   |                                   |             |                       |                |        |                  | I           | Dateizuordnur<br><u>Merkmalhierar</u><br>Merkmal-Text<br>Merkmal-Text<br><u>Merkmal-Datu</u><br>Bemerkung<br>Automatisch<br>Merk<br>Änderung<br>deakti   | ng<br>chie<br>m<br>erzeugtes<br>nal.<br>Ismodus<br>viert.              | Person<br>Der Bo<br>Abo-N            | ien<br>te<br>eukunde<br>00 |                                |                 |                | Referenzi<br>@ Treutw<br>muellerPrar<br>Frau Veron<br>Dachauer S<br>80637 Mün<br>GERMANY<br>Tel 089-555<br>Veronika.tr<br>www.muell                              | informatione<br>ein, Veronika<br>nge GmbH & Coi<br>ka Treutwein<br>Str. 233<br>chen<br>0518-0<br>0518-18<br>eutwein@muel<br>erPrange.com  | n KG                    | com              |                | *             |
| Bemerkung                       |       | De<br>de                          | r Ändern<br>aktīviert<br>s Lösche | ımodus fi   | ür dieses<br>Merkmals | Merkmal ist    |        |                  | I           | Dateizuordnur<br><u>Merkmalhierar</u><br>Merkmal-Text<br>Merkmal-Vert<br><u>Merkmal-Datu</u><br>Bemerkung<br>Automatisch<br>Merkd<br>Änderung<br>deaktiv | ng<br>chie<br>m<br>erzeugtes<br>mal.<br>smodus<br>viert.<br>n gesperrt | Person<br>Der Bo<br>00.00.           | en<br>te<br>eukunde<br>00  |                                |                 |                | Referenzi<br>(2) Treutw<br>muellerPrar<br>Frau Veron<br>Dachauer S<br>80637 Mün<br>GERMANY<br>Tel 089-55<br>Fax 089-55<br>veronika.tr<br>www.muell               | informatione<br>ein, Veronika<br>nge GmbH & Co<br>ika Treutwein<br>Str. 233<br>chen<br>0518-0<br>0518-18<br>eutwein@muel<br>erPrange.com  | n<br>KG                 | com              |                | *             |

OK

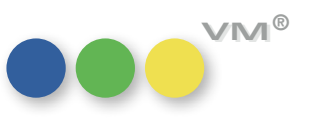

5

| Anwendergruppe für Inaktiv-Vergabe       | Mit VM 2015 SP1 wurden zwei neue, zusammenhängende Spezialeinstellungen für die Inaktiv-<br>Vergabe eingeführt:                                                                                                    |
|------------------------------------------|----------------------------------------------------------------------------------------------------|
|                                          | <ul> <li>SE 482 Zugriff für Inaktiv-Kennzeichnung auf Anwendergruppe beschränken</li> <li>SE 828 Inaktiv-Vergabe durch Anwendergruppe</li> </ul>                                                                       |
|                                          | lst die Spezialeinstellung 482 deaktiviert, dann kann weiterhin jeder Anwender das Inaktiv-Kenn-<br>zeichen, sowie den Inaktivgrund bei Adress-Datensätzen hinterlegen.                                                |
|                                          | lst sie aktiviert und eine Anwendergruppe in der Spezialeinstellung 828 gezogen, dann können nur<br>noch Anwender, bei denen die Gruppe hinterlegt ist, die Felder <b>Inaktiv</b> und <b>Inaktiv-Grund</b> bearbeiten. |
|                                          | Hinweis: Die Steuerung wurde analog zum Adress-Zertifikat integriert.                                                                                                    |
| Sonderzugriff "Zuordnung ändern"         | Die Zugriffsberechtigungen wurden um einen neuen Sonderzugriff erweitert:<br>Anwender darf "Zuordnungen ändern' nicht nutzen                                                                                           |
|                                          | lst diese Einstellung aktiv, kann der Anwender die Funktion <b>Zuordnung ändern</b> in den Tabellen<br>Kunden, Werbeagenturen, Firmen und Personen nicht mehr nutzen.                                                  |
| Funktion "Zuordnungen ändern":<br>Motive | Die Übergabe-Funktion <b>Zuordnungen ändern</b> für <b>Motive</b> (bei Kunden und Personen) war bis dato<br>in einer Checkbox mit den <b>Branchen</b> zusammengefasst.                                                 |
|                                          | Ab VM2015 SP1 gibt es für die <b>Motive</b> eine eigene Checkbox, so dass die Motive einzeln von<br>einem Kunden zum anderen (bzw. von einer Person zur anderen) übertragen werden können.                             |
| Standardwerte der Zeitbereiche           | In den Zugriffsberechtigungen bzw. den Allgemeinen Einstellungen gibt es den Reiter <b>Anzeige /</b><br>Druckoptionen.                                                                                                 |
|                                          | Ab VM 2015 SP1 sind die vorbelegten Standardwerte <b>unbegrenzt</b> und die Auswahl <b>Letzten 5</b> ist<br>abgeschaltet.                                                                                              |
|                                          | Bestands-Datensätze werden nicht automatisch angepasst. Die Standardwerte werden bei Neu-<br>anlagen von Zugriffsberechtigungen und über den Button <b>Standardwerte setzen</b> hinterlegt.                            |
|                                          |                                                                                                    |
|                                          |                                                                                                    |

### Aufgaben: Pflichtfeld "Erinnerung"

Stellt man in den VM Pflichtfeldern das Feld Erinnerung AM als Pflichtfeld ein, dann kann man eine Aufgabe nicht mehr ohne gesetzte Erinnerung speichern. Wird die Aufgabe auf Erledigt gesetzt, wird automatisch das Erinnerung AM-Feld geleert. Dennoch kann man die Aufgabe dann abspeichern.

Das Pflichtfeld wertet entsprechend aus, ob eine Aufgabe offen, aber ohne Erinnerung oder bereits erledigt ist.

### ••• VM-A Marketing

Akademischer Grad Bei den akademischen Graden wird festgelegt, welche Kurzbezeichnungen für akademische Grade bei den Personen verwendet werden.

> Die neuen akademischen Grade wie z.B. BA für Bachelor werden nicht mehr vor, sondern immer nach dem Namen angeführt.

Bisherige akademische Grade werden weiterhin vor dem Namen geführt.

Aus diesem Grund wurde die Tabelle Akademischer Grad entsprechend angepasst.

Eine neue Checkbox und ein weiteres Feld sind nun auf dieser Maske zu finden. Wird der Haken bei der Checkbox Akad. Grad nach Name angehakt, so wird die Bezeichnung nach dem Nachnamen angehängt. Über das Feld Zusatz für Nachname können Zusatzattribute genutzt werden, z.B. ein Leerschritt und Komma.

Wird die Checkbox nicht angehakt, so wird der akademische Grad wie bisher vor dem Namen angezeigt.

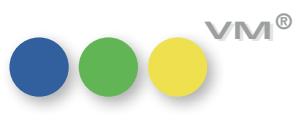

**Volltext-Suche für Merkmale** Die Merkmalhierarchien können unter Umständen lang, komplex und unübersichtlich werden. Damit ein Anwender nicht alle Äste eines Merkmalbaumes aufklappen und durchsehen muss, steht ihm ab sofort ein Such-Feld in sämtlichen Merkmals-Bereichen zur Verfügung.

> Das Feld wurde immer oberhalb des Hierarchiebaumes integriert. Gibt man hier einen Suchbegriff ein und verlässt das Feld mit Return oder TAB, dann springt der Cursor zu dem ersten Ergebnis. Bei der Suche wird eine Enthält-Suche ausgeführt. Es kann also ein Begriffsteil eingegeben werden.

| teilnahme                         |  | <br>🖒 🖄 👌 | * > |
|-----------------------------------|--|-----------|-----|
| r Mailings                        |  |           | *   |
| > Newsletter                      |  |           |     |
| 🗸 X-Mas                           |  |           |     |
| 2016                              |  |           |     |
| 2015                              |  |           | =   |
| 2014                              |  |           | -   |
| 2013                              |  |           |     |
| ✓ Events                          |  |           |     |
| ✓ MM Workshop                     |  |           |     |
| ✓ 2010                            |  |           |     |
| Einladung                         |  |           |     |
| Anmeldung                         |  |           |     |
| Teilnahme                         |  |           |     |
| <ul> <li>VM Dispoqueen</li> </ul> |  |           |     |
| Einladung                         |  |           |     |
| Teilnahme                         |  |           |     |
| Anmeldung                         |  |           | -   |

Enthält die Hierarchie mehr als ein Ergebnis, dann erscheint ein kleiner grüner Pfeil am Ende des Feldes. Betätigt man diesen, dann kann man zum nächsten Suchergebnis springen.

Hinweis: Die Merkmals-Pflichtfelder im Spezial-Bereich unterstützen das Suchfeld nicht.

Gebiet für Bonitäts- und Die Dialoge der Bonitäts- sowie der Vorauskasse-Steuerung wurden um das Feld Gebiet erweitert. Vorauskasse Meldung

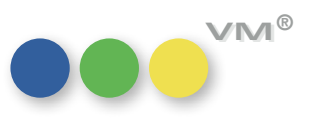

Daten-Inhalte aus einer Die Hauptmasken der Adress-Tabellen (Kunden, Werbeagenturen, Firmen, Personen und VM Adress-Maske kopieren Adress-Pool) wurden insofern geöffnet, dass man in einigen Feldern Daten-Inhalte markieren und in die Zwischenablage legen kann.

> Dabei kann man auch Text-Bereiche markieren, das bedeutet, dass man nicht den kompletten Feldinhalt kopieren muss.

Ist ein Text markiert, dann kann man ihn mit dem Shortcut STRG+C bzw. über das Menü **Bearbeiten > Kopieren** in die Zwischenablage legen.

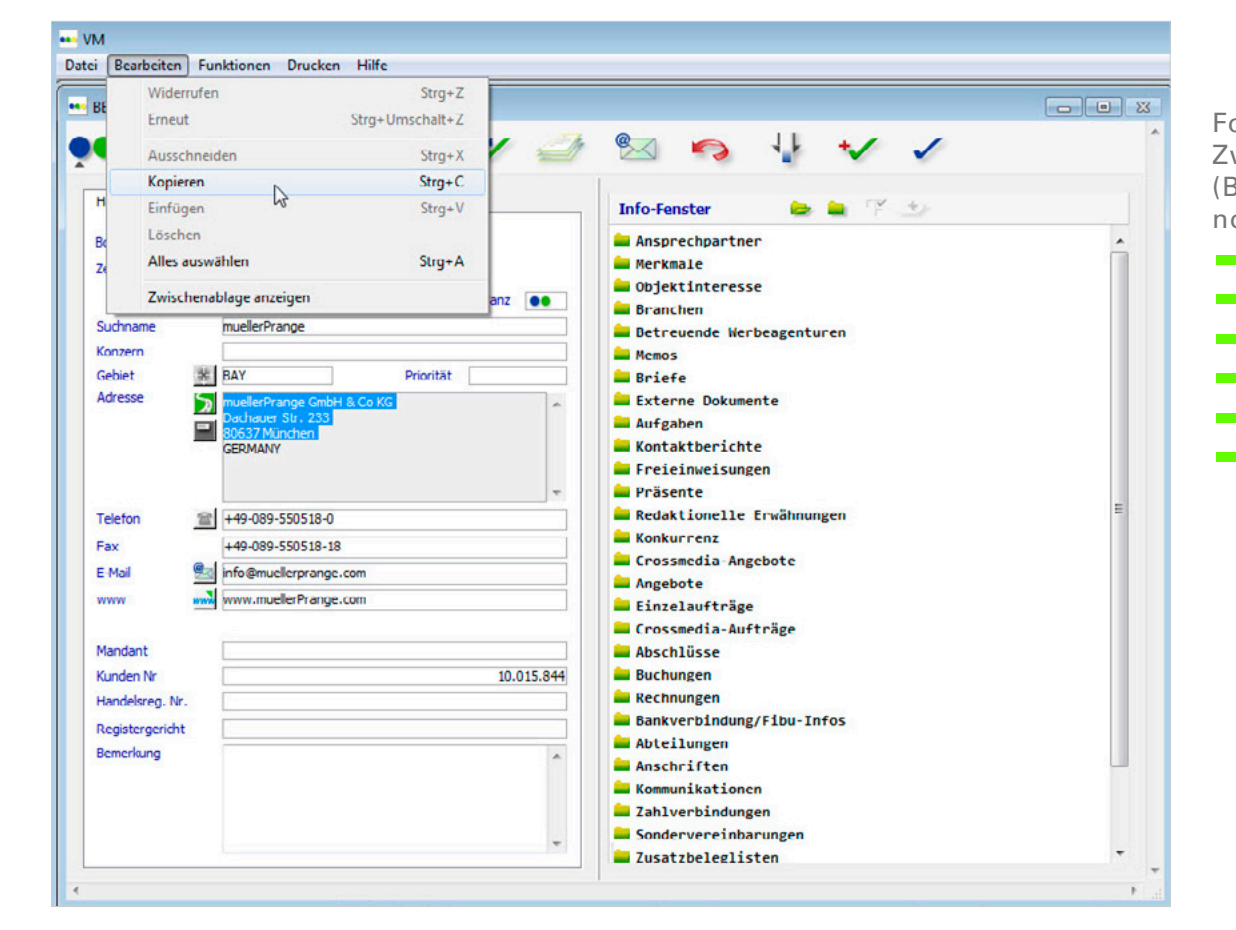

Folgende Felder stehen für die Zwischenablage zur Verfügung (Bei Personen zusätzlich immer noch die Privat-Felder):

- Adresse
- Telefon
- Fax
- E-Mail
- WWW
- Bemerkung

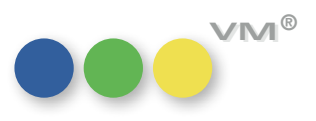

VM®

Gültigkeit und Wiedervorlage Mit VM 2015 SP1 wurde eine Steuerung zur Eingabehilfe für die Felder Gültig bis und Wiedervorin Crossmedia-Angeboten lage in die Crossmedia-Angebote integriert.

> Zu diesem Zweck wurden die Legenden Gültig bis und Wiedervorlage jeweils mit einem Link versehen. Ruft man diese Links auf, dann erscheinen folgende Pop-Up-Fenster mit automatisch errechneten Eingabehilfen, die immer vom aktuellen Tages-Datum (nicht dem Angebots-Datum) ausgehen:

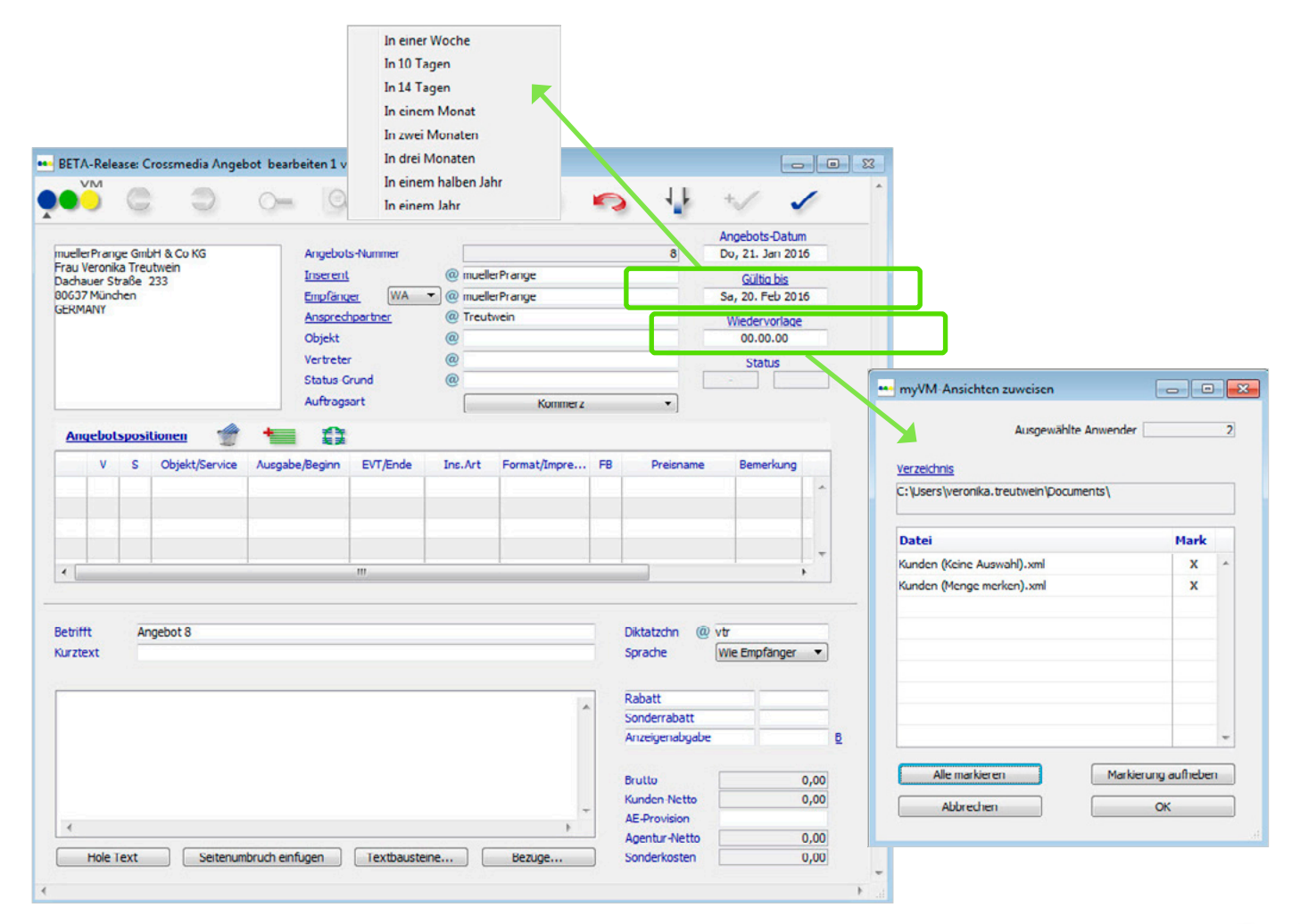

| gemeine Einstellu  | ngen Anzeige/Druckoptionen Abschlußtexte Korrespon | denz Bestätigungstexte | Erscheinungsbild Tele | efonie               |    |
|--------------------|----------------------------------------------------|------------------------|-----------------------|----------------------|----|
| Anwender           | Veronika Treutwein                                 |                        | Startmenue            | myVM                 | •  |
| Passwort           | ****                                               |                        |                       | Formulare, Ordner    |    |
| Diktatzeichen      | vtr                                                |                        |                       | Doppelklick          |    |
| Vertreter Zuo.     | VTR                                                |                        |                       | E-Mail Einstellungen |    |
| Steuerung          | Bezeichnung                                        | Mark                   |                       |                      |    |
|                    | System - Ontionen                                  | A                      | Objektgruppe          | Bearbeiten           |    |
| Ablaufanzeige im   | Hintergrund                                        |                        |                       |                      | -  |
| Alle Datensätze    | zeigen bei Menüaufruf einer Datei                  | XE                     |                       |                      | *  |
| Suchmaske bei M    | lenüaufruf einer Datei                             |                        |                       |                      |    |
| Datensätze sorti   | ieren, wenn Auswahl verändert                      | x                      |                       |                      | -  |
| Wiederhole Such    | maske,wenn nichts gefunden                         |                        |                       |                      |    |
| Letzte Sucheinst   | ellung merken                                      |                        | Dispositionsvorg      | aben                 |    |
| Suche NUR merk     | en, wenn nichts gefunden                           |                        | Auftragsart           | Kommerz              | -  |
| Autom. Relatione   | en bei "eigenen Listen"                            |                        | InsertionsArt @       | A. Annahastilliana   | _  |
| Autom. Relatione   | en bei "Sortier-Editor"                            |                        | Ab-Status A           | Auttragsbestangung   |    |
| Autom. Relatione   | en bei "Such-Editor"                               |                        | Bearbeitungsstatus    | Keine Angabe         | •  |
| Sucheditor von 4   | Ð                                                  |                        |                       | Internet             |    |
| Sortiereditor von  | 140                                                |                        | Crossmedia-Angebo     | te Gültigkeit Tage   | 14 |
| Eingabehilfe für I | Datumsfelder                                       |                        | Leitobjekt für Kor    | ntaktberichte        |    |
|                    |                                                    | -                      | (iii) cm (            |                      |    |

Zusätzlich wurden die Allgemeinen Einstellungen um eine weitere, optionale Eingabehilfe **Crossmedia-Angebote Gültigkeit Tage** ergänzt.

Wird in dieses Feld ein Zahlen-Wert eingegeben, dann wird bei Erfassung eines Crossmedia-Angebotes vom Angebots-Datum ausgehend, das Feld **Gültig bis** automatisch gesetzt.

**Beispiel:** Der Anwender erfasst am 21.01.2016 ein Crossmedia-Angebot. In den Allg. Einstellungen ist für das Gültigkeits-Feld eine **14** hinterlegt. Entsprechend wird das Feld **Gültig Bis** mit dem 04.02.2016 belegt.

Möchte der Anwender das Angebot an einem Tag bereits vorbereiten, am nächsten aber erst verschicken - er ändert also manuell das Angebots-Datum auf 22.01.2016 - dann wird auch das **Gültig Bis**-Datum automatisch auf den 05.02.2016 verschoben.

**Erweiterung der Zeichenanzahl** Die Merkmalnamen wurden von 30 auf 80 Zeichen erhöht. von Merkmalnamen

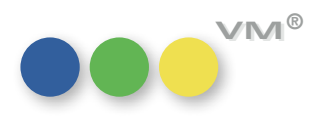

| Potenzial-Relevanzen für<br>Konkurrenz-Daten           | Die GP-Relevanz-Einstellungen (zu finden in der Tabelle Job Queue > Funktionen) wurden um die<br>Checkbox <b>Mit Konkurrenzdaten (VM-A Potential)</b> erweitert.                                                                                                    |
|--------------------------------------------------------|----------------------------------------------------------------------------------------------------|
|                                                        | lst diese Einstellung aktiviert und die Relevanzen werden über einen Batch bzw. eine einmalige<br>Ausführung in den Adress-Daten ergänzt, so werden zusätzlich zu Buchungen ●, Vertrieb ● und<br>redaktionellen Erwähnungen ● auch die Konkurrenz-Daten ausgewertet.          |
|                                                        | Sind bei einem Kunden Konkurrenz-Daten, jedoch keine VM-A-Aufträge hinterlegt, dann wird mit<br>dieser neuen Option, bei dem Kunden ein blaues Potenzial-Kennzeichen O hinterlegt.                                                                                            |
| Lettershop-Formulare<br>extern speichern               | Die Funktion <b>Lettershop-Export</b> , die in den gängigen Adress-Tabellen zur Verfügung steht, wurde<br>um zwei Buttons <b>Formular sichern</b> und <b>Formular laden</b> erweitert.                                                                                        |
|                                                        | Wird hiermit ein Formular gesichert, dann kann der Anwender eine Text-Datei mit allen Einstel-<br>lungen und Feldern lokal abspeichern.                                                                                                    |
| Klick-Kontaktberichte:<br>Bemerkung mit Textbausteinen | Die Klick-Kontaktberichte wurden im Bereich der Merkmal-Bemerkungen um einen Button<br><b>Textbausteine</b> erweitert.                                                                                                    |
|                                                        | Aktiviert man diesen Button, dann öffnet sich das Pop-Up der im Stamm-Bereich hinterlegten<br>Textbausteine.                                                                                                    |
|                                                        | lst ein Merkmal eingefügt (Darstellung bei neu hinzufügen mit einem grünen Plus bzw. bei einem<br>Bestands-Datensatz mit einem blauen Häkchen), dann wird per Doppelklick in dem Textbaustein-<br>Pop-Up der Inhalt in das entsprechende Merkmal-Bemerkungs-Feld eingetragen. |
| Merkmalsfilter bei Kontaktberichten                    | In den Zugriffsberechtigungen ist es möglich beliebig viele Merkmalsfilter für unterschiedliche<br>Bereiche zu definieren. Ist einem Anwender ein solcher Filter zugewiesen, dann sieht er nur die<br>Merkmale dieses Filters.                                                |
|                                                        | Ausnahme waren bisher die Merkmalfilter der Kontaktberichte. Hier dienten die Filter bis dato<br>nur als Eingabehilfe, so dass man den Filter auch weiterhin umschalten konnte und entsprechend<br>auch alle hinterlegten Merkmale im Zugriff hatte.                          |
|                                                        | Diese Steuerung steht auch weiterhin zur Verfügung. Ab sofort kann aber definiert werden, dass<br>nur der gewählte Merkmalsfilter in den Kontaktberichten zur Verfügung steht.                                                                                                |
|                                                        |                                                                                                    |

12

| Dazu steht in dem Berechtigungs-Datensatz auf dem Tabreiter Merkmalfilter die Checkbox      |
|---------------------------------------------------------------------------------------------|
| Nur markierten Kontaktberichtsfilter verwenden zur Verfügung. Die Checkbox wird nur bei dem |
| Dateinamen Kontaktberichte sichtbar. Ist ein Filter zusammen mit dieser Checkbox aktiviert, |
| dann kann der Anwender nur noch die Merkmale dieses Filters nutzen.                         |

Suche nach Geschäftspartnern Über die Geschäftspartner-Suche innerhalb eines Kontaktberichtes kann man über das Dropin Kontaktberichten Down-Menü zwischen den Einstellungen Alle, APs gewählter Unternehmen und GPs aus Branchen gewählter Unternehmen wählen.

> Ab sofort greift das Quicksearch-Suchfeld zusätzlich zur Alle-Suche auch bei den beiden Vor-Filtern APs gewählter Unternehmen und GPs aus Branchen gewählter Unternehmen. Gibt man nach Auswahl eines dieser Filter eine Suche in das Quicksearch-Feld ein, wird die jeweilige Vorauswahl durchsucht.

Für die zusätzlich generierten Filter APs zu Unternehmen und GPs zu Branche steht die Quicksearch nicht zur Verfügung.

### **Verknüpfte Unternehmen und Branchen** in dem GP-Zuordnungs-Dialog selektieren.

Kontaktberichte: Befindet man sich in den Kontaktberichten und hat Geschäftspartner verknüpft, dann kann man

Über das Drop-Down wird die Übersicht GPs zu Branche angeboten. Die dort aufgelisteten Branchen von bereits mit dem Kontaktbericht verknüpften Unternehmen, werden nun alphabetisch angezeigt. Die Branchen-Bezeichnung ist um die Information erweitert worden, mit welcher der verknüpften Unternehmen die Branche zusammenhängt. Beispiel: Mit dem Kontaktbericht ist der Kunde muellerPrange verknüpft. Bei der Branche wird folgendes angezeigt: Software // IT (muellerPrange).

### **Erweiterung der Personen-Tabelle** Die Tabelle "Personen" wurde um ein paar Felder erweitert:

### 1. Personen-Hauptmaske: E-Mail der Firma

Bis dato war die Steuerung so, dass bei einer Person auf der Hauptmaske in dem linken E-Mail-Feld die geschäftliche und in dem rechten E-Mail-Feld die private E-Mail-Adresse der Person angezeigt wurde.

War bei der Person aber keine geschäftliche E-Mail-Adresse hinterlegt, dann wurde stattdessen in diesem Feld die E-Mail-Adresse der Firma angezeigt.

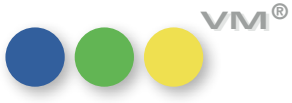

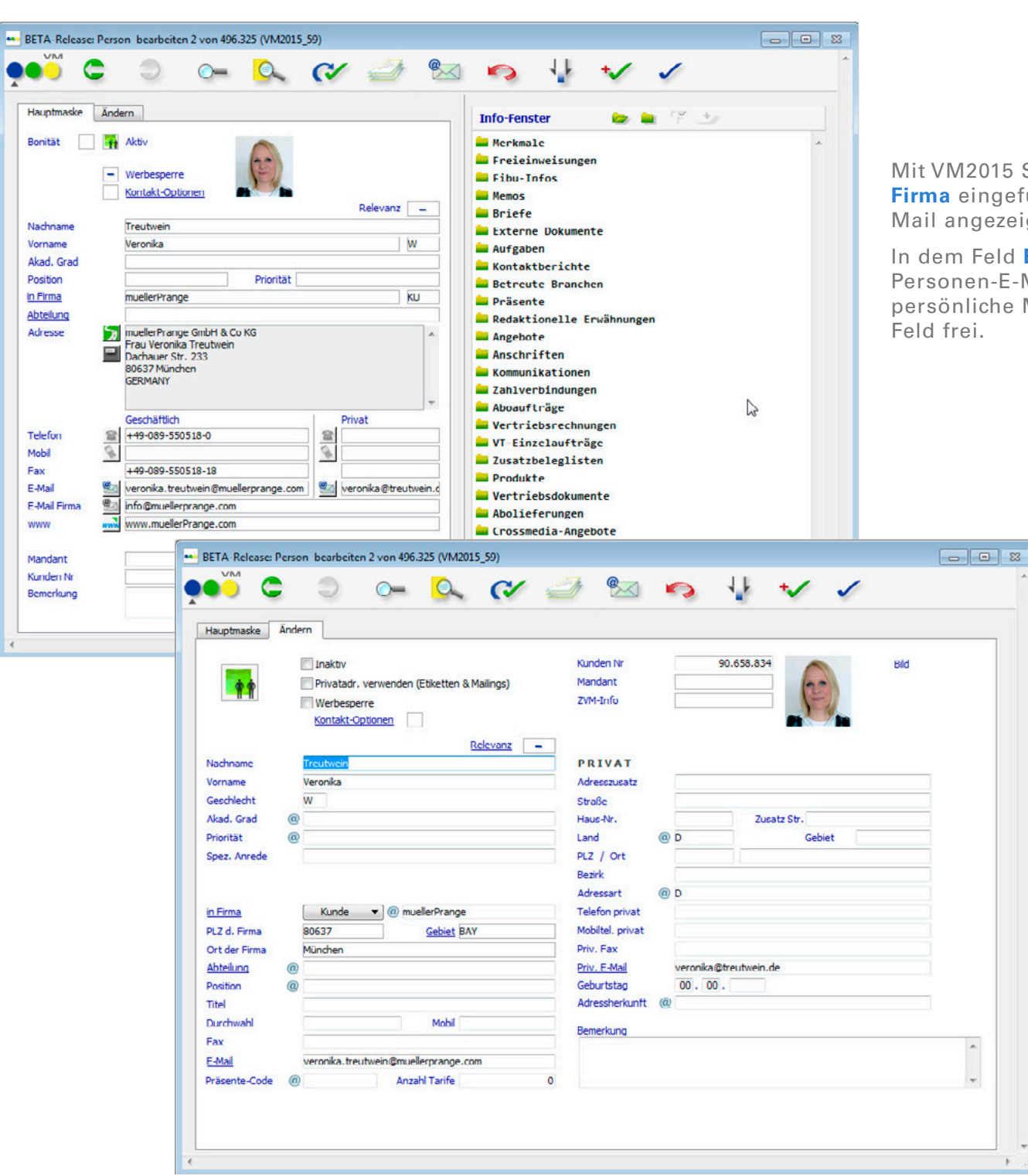

Mit VM2015 SP1 wurde ein weiteres Feld **E-Mail der Firma** eingeführt. In diesem wird immer die Firmen-E-Mail angezeigt, falls vorhanden.

In dem Feld **E-Mail, geschäftlich** wird nur noch die Personen-E-Mail ausgegeben. Ist bei der Person keine persönliche Mail-Adresse hinterlegt, so bleibt dieses Feld frei.

### 2. "Ort der Firma"

Die Ändern- und die Suchmaske der Personen-Tabelle wurde um das Feld **Ort der Firma** erweitert.

14

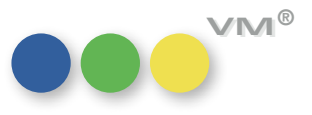

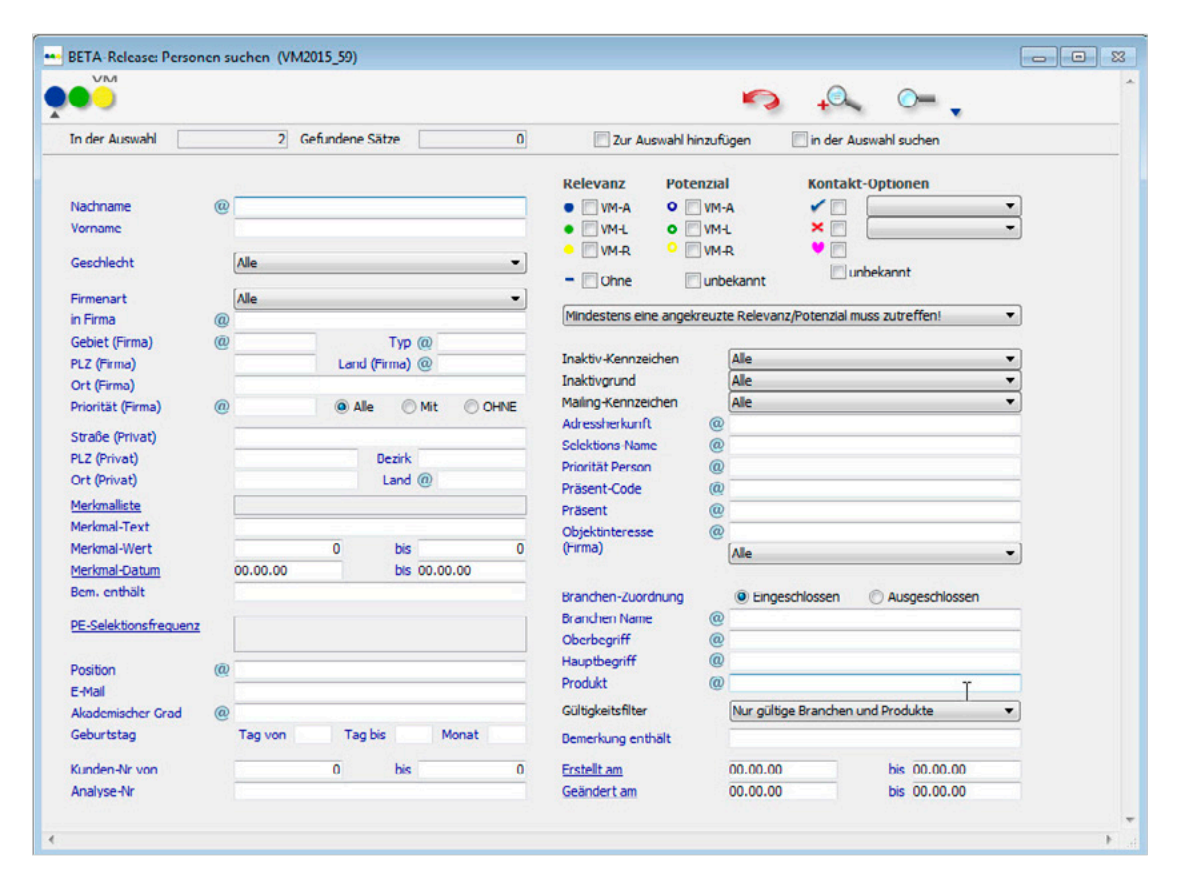

Zusätzlich steht das Feld **Ort der Firma** für den Excel-Export und die Lettershop-Funktion zur Verfügung.

muellerPrange

| Kunden-Suche nach Branche<br>und Objektinteresse | Sucht man in der Kunden-Tabelle über die Standard-Suchmaske nach einem Objektinteresse und<br>einer Branche, so werden alle Datensätze gefiltert, auf die beides zutrifft.                     |
|--------------------------------------------------|----------------------------------------------------------------------------------------------------|
|                                                  | Ab VM 2015 SP1 ist es möglich zu entscheiden, ob eine UND- bzw. eine ODER-Suche durchgeführt<br>werden soll.                                                                                   |
|                                                  | Wird in der Standard-Suchmaske der Kunden ein Objektinteresse gezogen, werden bei der<br>Branche zwei alternative Such-Optionen eingeblendet: <b>Oi und Branche</b> und <b>Oi oder Branche</b> |
|                                                  | Mit <b>Oi und Branche</b> werden alle Kunden ausgegeben, auf die beide Ergebnisse zutreffen.                                                                                                   |
|                                                  | Mit <b>Oi und Branche</b> werden alle Kunden ausgegeben, auf die eine der beiden Verknüpfungen<br>zutrifft.                                                                                    |
|                                                  |                                                                                                    |

### 15

| Infofenster Memos mit Objektbezug                           | Die Memo-Ordner der Infofenster (In den Tabellen Kunden, Werbeagenturen, Firmen, Personen,<br>Abschlüsse, Sondervereinbarungen) wurde um die Anzeige des Objektes ergänzt.                                                                                                    |
|-------------------------------------------------------------|----------------------------------------------------------------------------------------------------|
| Gültigkeit bei Branchen und Produkten                       | Die Tabelle <b>Branchen</b> sowie die Tabelle <b>Produkte</b> wurden um die Felder <b>Gueltig_Ab</b> und <b>Gueltig_</b><br><b>Bis</b> erweitert.                                                                                                    |
|                                                             | Standardmäßig sind die Felder mit 00.00.00 vorbelegt. Damit sind sie uneingeschränkt gültig.                                                                                                    |
|                                                             | Wird bei einer Branche eine Gültigkeit gesetzt, dann werden alle verknüpften Produkte mit der<br>identischen Gültigkeit versehen.                                                                                                    |
|                                                             | lst kein Zeitraum in der Gültigkeit gesetzt, dann werden die Branchen bzw. Produkte in allen<br>Bereichen angezeigt und stehen zur Verwendung zur Verfügung.                                                                                                    |
|                                                             | lst allerdings eine Gültigkeit gesetzt, und deren Zeitraum ist abgelaufen, dann kann die Branche<br>bzw. das Produkt nicht mehr in neuen Datensätzen wie z.B. Auftragsbestätigungen, Kontakt-<br>berichten, Abonnements etc. verwendet werden.                                                  |
|                                                             | Bereits verknüpfte Branchen und Produkte bleiben bestehen und können auch weiterhin selektiert<br>werden. Sie stehen nur nicht mehr für neue Verknüpfungen zur Verfügung. Die Suchmasken (KU,<br>WA, FA, PE, Branchen) wurden im Branchen-Bereich um das Drop-Down <b>Gültigkeit</b> erweitert. |
|                                                             | Dieses enthält die Einstellungen <b>Nur gültige Branchen und Produkte</b> (Standard-Voreinstellung),<br>Alle Branchen und Produkte sowie Nur abgelaufene Branchen und Produkte.                                                                                                    |
|                                                             | Die Allgemeinen Einstellungen (Bereich Anzeige/Druckoptionen) wurden um den Zeitbereich<br>Branchen & Produkte ergänzt. Diese sind für die Darstellung im Infofenster und den Dossier-Druck<br>zuständig.                                                                                       |
| Automatische Suchnamengenerierung<br>bei .vcf Visitenkarten | Bei Neuanlage eines Kunden in der Visitenkarten-Update-Maske wird bei einem neu angelegten<br>Kunden ein vordefinierter Suchname generiert. Dieser besteht aus einer Zeichenanzahl des<br>Firmennamens und wird mit einem Unterstrich "_" mit der Kundennummer verknüpft.                       |
|                                                             | Seit VM2015 gibt es eine Funktionalität der automatischen Suchnamengenerierung. Ist diese<br>aktiviert, wird ein Suchname nach bestimmten Parametern generiert.                                                                                                    |
|                                                             | Ab VM 2015 SP1 wird diese Suchnamen-Automatik auch beim Import einer *vcf-Visitenkarte<br>berücksichtigt. Ist diese Funktion nicht aktiviert, wird weiterhin der Suchname aus Firmenname<br>und Kundennummer verwendet.                                                                         |
|                                                             | Die Parameter zum Definieren des automatischen Suchnamens finden sich unter 📃 🗕 🚽 🗸 🔊                                                                                                    |
| 16                                                          | VM Spezial > Spezial > Einstellungen für Suchnamen.                                                                                                    |

**VM**<sup>®</sup>

### Gruppennamen für Rechnungstexte

### ••• VM-A Disposition

Bisher mussten für alle Printobjekte, Kombis und Online-Services eigene Rechnungstexte vergeben werden. So hat sich die Anzahl von Rechnungs- und Abschlussrechnungstexten schnell aufsummiert.

| Objekt         bearbeiten 68 von 68 (VM20           ●●●●         ●         ●         ●         ●         ●         ●         ●         ●         ●         ●         ●         ●         ●         ●         ●         ●         ●         ●         ●         ●         ●         ●         ●         ●         ●         ●         ●         ●         ●         ●         ●         ●         ●         ●         ●         ●         ●         ●         ●         ●         ●         ●         ●         ●         ●         ●         ●         ●         ●         ●         ●         ●         ●         ●         ●         ●         ●         ●         ●         ●         ●         ●         ●         ●         ●         ●         ●         ●         ●         ●         ●         ●         ●         ●         ●         ●         ●         ●         ●         ●         ●         ●         ●         ●         ●         ●         ●         ●         ●         ●         ●         ●         ●         ●         ●         ●         ●         ●         ●         ●         ● | )15_62)                                                                             | Vor allem, wenn die Texte für einen Zahlungsmodus (fast)<br>überall gleich sind, ist das eine aufwändige Arbeit.                                                                                                    |
|----------------------------------------------------------------------------------------------------|-------------------------------------------------------------------------------------|----------------------------------------------------------------------------------------------------|
| Hauptmaske       Seite 2       Spezialeinstellungen         Kürzel       MON       Inaktiv         Heftname       Montag       Inaktiv         Verlag       @ Mein Verlag       Inaktiv         Erscheinen       @ wöchentlich       Inaktiv         Abstand in Tagen       7       EVT-Anzeige verwenden         1 Seite sind       970 Millimeter       Land       @ D         Objekt-Nummer       0898       085-Nir.       898         Kostenstelle       0       Inaktiv       Inaktiv         RE-NR-Kr. Einzelvertrieb       @       Inaktiv       Postvertriebkennz.         Medengattung       @       Inaktiv       Inaktiv       Inaktiv         Medengattung       @       Inaktiv       Inaktiv       Inaktiv                                                                                                    | Info-fenster                                                                        | Ab VM 2015 SPT kann man sich diese Arbeit ber gleichen<br>Rechnungstexten für unterschiedliche Objekte sparen. In den<br>Objektstammdaten oder in den Stammdaten für Kombina-<br>tionen kann nun ein Gruppenname für Rechnungstexte<br>hinterlegt werden.<br>Die Bezeichnungen für die Gruppennamen können individuell<br>festgelegt werden. Dazu müssen in den Namenstabellen (VM-<br>A Stamm > Sonstiges >Namenstabellen) Einträge in der Art<br>ANRT. |
| Gruppenname RE-Text @ Montag                                                                                                    |                                                                                     |                                                                                                    |
| Bevorzugter Verbreter       (a)         O Fremdtitel       • Eigen Sites         MM-Summe bei Mal-Abschlüssen         Gegengeschäftsnummer ist Pflicht       Format                                                                                                    | Namens     Namens     Sezeichnung/Name     Erki     Freilag     Mittwoch     Montag | tabellen 3 von 539 (VM2015_62)                                                                                                    |

Nun müssen nur noch die Rechnungs- und Abschlussrechnungstexte für den Gruppennamen erstellt oder dupliziert werden, Rechnungstexte oder Abschlussrechnungstexte für das Objekt oder den Service können entfallen.

**ACHTUNG:** Für Print-Kombis sind nach wie vor Rechnungs- und Abschlussrechnungstexte für die Art **Kombi** mit dem Gruppennamen notwendig.

Selbstverständlich greift nach wie vor der **alte** Standard mit objektbezogenen Rechnungstexten, sofern dann im Objekt kein Gruppenname eingetragen ist.

Bevorzugten Vertreter festlegen Manchmal gibt es Umstände, die dazu führen, dass in den Aufträgen zu einem Objekt immer der gleiche Vertreter gezogen werden soll, beispielsweise ein verlagsinterner Vertreter. Die automatische Vertreterzuordnung in den Aufträgen geht aber grundsätzlich danach, welcher Vertreter bei der gesuchten Konstellation aus Objekt, Auftragsart und Gebiet zuerst gefunden wird.

> Um den Anforderungen nach einem Standard-Vertreter gerecht zu werden, wurde die Möglichkeit geschaffen, pro Objekt einen bevorzugten Vertreter festzulegen. Dazu ist in den Objektstammdaten das Feld **Bevorzugter Vertreter** hinzugekommen:

| Hauptmaske Seite 2       | Spezialeinstellungen     | Info-Fenster 😂 🖮 🍸 🐄  |
|--------------------------|--------------------------|-----------------------|
| Kürzel                   | Bote                     | Tailhalagungan        |
| Heftname                 | Der Bote                 | a Objektinformationen |
| Verlag                   | @ mP                     |                       |
| Erscheinen               | @ monatlich              |                       |
| Abstand in Tagen         | 30 EVT-Anzeige verwenden |                       |
| 1 Seite sind             | 880 Milimeter Land @     |                       |
| Objekt-Nummer            | 0100 OBS-Nr. 500.001     |                       |
| Kostenstelle             | 0                        |                       |
| RE-NR-Kreislauf          | @ Allgemein              |                       |
| RE-NR-Kr. Abo            | @                        |                       |
| Re-NR-Kr. Einzelvertrieb | @                        |                       |
| Postvertriebkennz.       |                          |                       |
| Mediengattung            | @                        |                       |
| Medienart                | @                        |                       |
| Mediengruppe             | @                        |                       |
| Cruppersone RE Text      |                          |                       |
| Bevorzugter Vertreter    | @ Vertreter              |                       |
|                          |                          |                       |
| OF HILL OF               |                          |                       |

Ist an dieser Stelle ein bevorzugter Vertreter eingetragen und zusätzlich die Spezialeinstellung #481 Funktion ,Bevorzugter Vertreter' aktivieren aktiv, dann ist es auch noch möglich, in den Stammdaten für die Vertreter einen bevorzugten Vertreter für den Online-Bereich festzulegen, der dann greift, wenn mit Abschlüssen zum Metabegriff ONLINE statt auf einzelne Services gearbeitet wird.

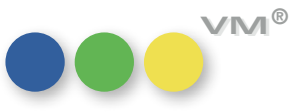

| Hauptmaske Ä   | ndern            |               |      |                       |        |          |                        |                |            |                  |                     |     |
|----------------|------------------|---------------|------|-----------------------|--------|----------|------------------------|----------------|------------|------------------|---------------------|-----|
| Kürzel         | Online           |               |      | 1                     | Adre   | esse     | Conline Vert           | retungsservice |            | 1                |                     |     |
| Nachname       | Online           |               |      | Haus-Vertr            | eter   |          | Herrn Vertreter Online |                |            |                  |                     |     |
| Vorname        | Vertreter        |               | м    | (Rechnung             | en ohn | e Mwst.) | Ingenwosu              | asse 1         |            |                  |                     |     |
| Firmenname     | Online Vertret   | ungsservice   |      | VV_Art                |        |          | D - 222221             | Hamburg        |            |                  |                     |     |
| Telefon        | ~                |               |      |                       |        |          |                        |                |            |                  |                     |     |
|                |                  |               |      |                       |        |          |                        |                |            |                  |                     |     |
| Anzeigen Abonn | amont Einzalauft | räge Vertrieb |      |                       |        |          | 1                      |                |            | 1                |                     |     |
| Objekt @       | Gebiet (         | @ Typ @ Prov. | KuWa | Anzeigen @<br>Bereich | KSR    | VEB      | Gültig von             | Gültig bis     | Erlös-Kto. | Anteil bei<br>GG | Ant. bei<br>WA-Bet. | ^   |
| Online         | I                | 5%            | WA   | Kommerz               | к      |          | 00.00.00               | 31.12.9999     |            |                  |                     | 78  |
| Online         | п                | 5%            | WA   | Kommerz               | к      |          | 00.00.00               | 31.12.9999     |            |                  |                     |     |
| Online         | IIIa             | 5%            | WA   | Kommerz               | к      |          | 00.00.00               | 31.12.9999     |            |                  |                     |     |
| Online         | IIIb             | 5%            | WA   | Kommerz               | к      |          | 00.00.00               | 31.12.9999     |            |                  |                     | -   |
| Online         | IV               | 5%            | WA   | Kommerz               | к      |          | 00.00.00               | 31.12.9999     |            |                  |                     |     |
| Online         | v                | 5%            | WA   | Kommerz               | к      |          | 00.00.00               | 31.12.9999     |            |                  |                     |     |
| Online         | VI               | 5%            | WA   | Kommerz               | к      |          | 00.00.00               | 31.12.9999     |            |                  |                     |     |
| Online         | VII              | 5%            | WA   | Kommerz               | к      |          | 00.00.00               | 31.12.9999     |            |                  |                     |     |
| Online         | СН               | 5%            | WA   | Kommerz               | к      |          | 00.00.00               | 31.12.9999     |            |                  |                     |     |
| Online         | Α                | 5%            | WA   | Kommerz               | к      |          | 00.00.00               | 31.12.9999     |            |                  |                     |     |
|                |                  |               |      |                       |        |          |                        |                |            | 1                | -                   | - V |

Wird nun eine Auftragsbestätigung erfasst, dann prüft der VM, nachdem der Dispokanal ausgewählt wurde, ob es für den eingetragenen bevorzugten Vertreter eine Vertreterzuordnung aus dem Gebiet des Kunden gibt und ob dieser bereits durch die automatische Vertreterzuordnung beteiligt ist.

Ist die Vertreterzuordnung bereits an der AB beteiligt, dann passiert nichts weiter. Ist der bevorzugte Vertreter noch nicht beteiligt, dann wird die Zuordnung für diesen Vertreter an die erste freie Stelle der vier möglichen Positionen der Vertreter in der AB gesetzt. Ist keine Position mehr frei, dann kommt eine entsprechende Meldung, dass der Vertreter nicht gesetzt werden konnte, damit der Anwender selbst entscheiden kann, ob eine Änderung in der Zuordnung der Vertreter vorgenommen werden muss. Die Meldung sieht wie links aus aus.

### HINWEIS: ist die SE # 73 Vertreter zusammenfassen bei automatischer Vertreterzuordnung

aktiv, dann wird die Meldung, dass der bevorzugte Vertreter nicht zugeordnet werden konnte, auch dann ausgegeben, wenn vermeintlich noch eine Position der vier möglichen Vertreter frei ist. Werden nämlich zwei Zuordnungen zusammengefasst, so dass nur drei statt vier Positionen angezeigt werden, so sind für den VM trotzdem vier Positionen vergeben worden.

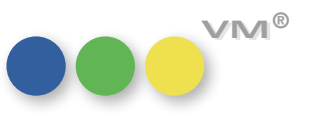

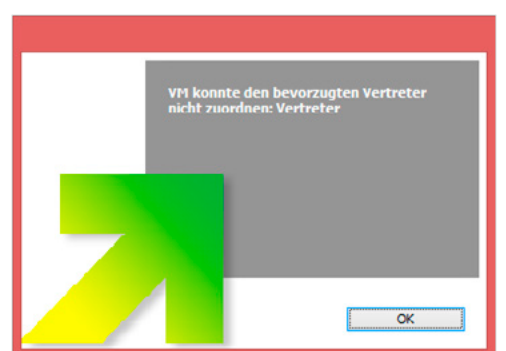

| Buchungen: Storno-Datum wird mit<br>DU-Datum überschrieben | Bisher hat der VM sich bei einer stornierten Buchung so verhalten, dass eine nachträgliche<br>Änderung des DU-Schlusstermines dazu geführt hat, dass auch das Storno-Datum mit dem neu<br>gesetzten DU-Schlusstermin überschrieben wurde. Dieses Verhalten wurde mit dem VM 2015 SP1<br>abgeändert, so dass das Storno-Datum, einmal gesetzt, nicht mehr geändert wird.                                        |
|------------------------------------------------------------|----------------------------------------------------------------------------------------------------|
| Crossmedia-Rechnungen mit Ressort<br>und Dispoarten        | lst die Spezialeinstellung #324 <b>Dispoart und Ressort bei Sammelrechnung andrucken</b> aktiv, so<br>werden nun auch auf Crossmedia-Rechnungen Ressorts und Dispoarten pro Position angedruckt,<br>nicht nur, wenn sie einheitlich gebucht wurden.                                                                                                    |
| Crossmedia-Aufträge:<br>Faktura als Einzelrechnung         | Grundsätzlich werden Buchungen, die zu einem Crossmedia-Auftrag gehören, auch als Cross-<br>media fakturiert, also mit den Rechnungstexten und dem Layout für Crossmedia-Rechnungen.<br>Auch wenn es sich um die Faktura einer einzelnen Buchung handelt.                                                                                                    |
|                                                            | Will man dieses Verhalten nicht haben, also Einzelrechnungen, unabhängig davon, ob sie eine<br>Crossmedia-Referenz haben oder nicht, als Einzelrechnung fakturieren, dann hilft die neue<br>Spezialeinstellung #146 <b>Crossmedia-Faktura mit Einzelrechnung</b> weiter.                                                                                                    |
|                                                            | lst sie aktiv, so werden mehrere Buchungen in der Auswahl, die zu einem Crossmedia-Auftrag<br>gehören, zu einer Crossmedia-Rechnung zusammengefasst. Ist es eine einzelne Buchung, dann<br>greift der Standard-Mechanismus zum Finden des Rechnungstextes zum Objekt und auch vom<br>Layout her handelt es sich dann um eine Einzelrechnung aus dem Bereich Print oder Online.                                 |
| Preislisten: Druck mit Erlöskonten                         | Zur Optimierung der Kontrolle von Preislisten wurde das Drucklayout um den Andruck des<br>Erlöskontos ergänzt.                                                                                                    |
| Rechnungstexte:<br>Zusätzlicher Text für Drittländer       | Die Rechnungstexte wurden um eine Eingabemöglichkeit für einen Zusatztext für Drittländer<br>erweitert. Die Eingabe erfolgt im Feld <b>Drittland Text Ohne MwSt</b> . Bislang war dies nur für das<br>EU-Ausland möglich, einen Text für <b>Ohne MwSt</b> zu hinterlegen. Soll das neue Feld zum Einsatz<br>kommen, darf die SE 461 <b>MwSt. Hinweis bei allen Rechnungen im Ausland</b> nicht aktiviert sein. |
|                                                            |                                                                                                    |

20

Crossmedia-Auftrag: Rabattbezeich- Bisher wurde beim Auftragsbestätigungs-Druck eines Crossmedia-Auftrages im Summenblock ein nungen aus Auftrag drucken allgemeingültiger Begriff für die Sonder- und Kundenrabatte aus den Fremdsprachigen Begriffen genutzt. Dank einer neuen Option Rabattbezeichnung bei Crossmedia aus Auftrag nehmen im Druckvorlaufdialog, ist es möglich, die Bezeichnungen aus dem Dispokanal des Crossmedia-Auftrages zu drucken.

|                                                                                                    |                                                                                                    | Drucken                                                                                                    | 23 |
|----------------------------------------------------------------------------------------------------|----------------------------------------------------------------------------------------------------|----------------------------------------------------------------------------------------------------|----|
| BETA-Release: Crossr                                                                                                    | media Auftrag erfassen 3 von 23                                                                            | Hauptmaske Oplionen Verteilerliste                                                                                                    |    |
| Dispokanal Adressaten, Belege Schlußtext Schaltungen hinzuftigen           Lisserent         @ muellerprange           Name         Crossmediaauftrog           Produkt         @ VM           AB-Empfänger         KU           RLE senden an         V           Vergütung an         Zweitmittler | Buchungen Intern Buttragsbestätigu Gegengeschäft Ohne Mehrwertsteuer VL-Name verwenden Auftragsart Kommerz | Optiomen für den Druck der Auftragsbestätigungen & Einzelaufträge         Nur Stornoausgaben!       Ohne Einzelpreise bei Online-AB         Ohne Stornoausgaben       Kein Motiv bei Online-AB angeben         Ohne AB-NR       Platierungstext bei OL unterhalb der Disposition angeben         Ohne AB-NR       Platierungstext bei OL unterhalb der Disposition angeben         Ohne Abschluß-NR       EVT etatt AusgabeNr verwenden         Ohne Sonderkosten Stornos       EVT Angabe unterdrücken         Zusatzbelegilste drucken, wenn angegeben (Nicht bei Kopien )       V         Ohne Hinweis auf Abschluß, wenn Rabatt = 0% (Brutto-Abschluß )       Mit Provisionsbestätigung für Vertreter |    |
| VSW-Nr.  WKZ @ EUR Dispokanalx  Druckttel Einzehändierrabatt 5% Welcomerabatt 4% Treuerabatt 2%                                                                                                    | Sprache Wie Empfänger Anzeigenabgabe /W Zahlungsmodus 0 AE-Provision Chiffre                               |                                                                                                    |    |
| Vorgaben           Zettraumvorgabe         22.01.16           Loufzeit-Deginn         01.01.16           Faktura-Vorgaben         ✓ Sammeirechnung           Ihr Auftrag                                                                                                    | Berechnung Berechnung gesan<br>LO Faktura @                                                                | Ohne Einzelpreise bei Crossmedia & Sammel-ABs Ohne Schaltungsanzahl bei Crossmedia Platzierungstext für den Ausdruck hei Stornierungen andrucken Generie Chaposoanszelen verwenden (Anno) Rabattbezeichnung bei Crossmedia aus Auffrag nehmen                                                                                                    |    |
| Bemerkungen                                                                                                    | \$<br>}                                                                                                    | Imm-Angaben für Seitenformate bei Kombis pro Objekt angeben     Auch 0er Werte mit andrucken     Keine Wertangabe bei Dispos ohne Berechnungs-Kennzeichen     Mit Umrechnungszeile     Hat die Bestätigung Hauswährung, wird in EURO, sonst immer in Hauswährung umgerechnet                                                                                                    |    |
| ichnungen aus Dispokanal des Crossm                                                                                                    | edia-Auftrages                                                                                             | Abbrechen Probedruck Druckvorgang merken                                                                                                    | _  |

Druckoption "Rabattbezeichnung bei Crossmedia aus Auftrag nehmen"

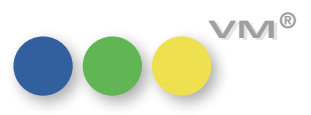

| SEPA: Prüfung auf Zahlverbindungen<br>in den Aufträgen                                  | Wird mit aktiver SE#447 <b>Gültigkeit des SEPA-Mandats bei der Faktura VM-A prüfen</b> und aktiver<br>SE#282 <b>Kreditkarteneingabe in AB/EA</b> mit Zahlverbindungen für Bankverbindungen in den<br>Aufträgen gearbeitet, so prüft der VM bei der Faktura nun nicht mehr die Bankverbindung/Fibu-<br>Infos des Rechnungsempfängers, sondern überprüft die Zahlverbindung, die auch für die Faktura<br>genutzt wird. |
|-----------------------------------------------------------------------------------------|----------------------------------------------------------------------------------------------------|
|                                                                                         | HINWEIS: Bei Abschlussabrechnungen greift der VM dann jedoch wieder auf die Bankver-<br>bindung/Fibu-Infos des jeweiligen Rechnungsempfängers zu.                                                                                                    |
| SEPA-Mandat im Auftrag anzeigen                                                         | Arbeitet man mit der Spezialeinstellung #282 <b>Kreditkarten-Eingabe bei AB und EA aktivieren</b> , so<br>lassen sich Zahlverbindungen auch für Bankeinzug inkl. den Bankdaten in der Auftragsmaske von<br>Auftragsbestätigungen und Einzelaufträgen anzeigen bzw. ziehen oder anlegen.                                                                                                    |
|                                                                                         | Diese Anzeige wurde nun dahingehend modifiziert, dass sowohl das SEPA-Mandat mit angezeigt<br>wird als auch IBAN und BIC anstelle von Kontonummer und Bankleitzahl.                                                                                                    |
| SEPA: Berücksichtigung von<br>Feiertagen und Sonntagen<br>bei den Prenotifikation-Tagen | Wird im VM die Feiertagstabelle geführt, dann berücksichtigt der VM bei der Berechnung des<br>Bankeinzug-Tages bei einer Rechnung mit Bankeinzug sowohl Feiertage als auch Sonntage und<br>weist den nächstmöglichen Werktag als Bankeinzugs-Tag aus.                                                                                                    |
|                                                                                         | <b>Beispiel:</b> Es sind 10 Prenotifikation-Tage in dem betreffenden Zahlungsmodus eingetragen. Die<br>Rechnung wird am 05.05.2016 erstellt, der 15.05.2016 ist nicht nur ein Sonntag, sondern auch ein<br>Feiertag. Auch der Montag, 16.05.2016 ist ein Feiertag. VM wird als Bankeinzugs-Datum, sofern die<br>Variable in den Rechnungstexten hinterlegt ist, den 17.05.2016 eintragen.                            |
| Rechnungstexte: IBAN anonymisiert                                                       | Für die Rechnungstexte stehen zwei neue Variablen zur Verfügung:                                                                                                    |
|                                                                                         | < <bankverbindung_iban_anonym>&gt; und &lt;<bankverbindung_kontonr_anonym>&gt;</bankverbindung_kontonr_anonym></bankverbindung_iban_anonym>                                                                                                    |
|                                                                                         | Werden diese Variablen in den Rechnungs- und Abschlussrechnungstexten gezogen, dann werden<br>die IBAN oder Bankverbindung nur mit den letzten 4 Ziffern dargestellt. Die restlichen Angaben<br>werden durch ein X als Platzhalter angedeutet.                                                                                                    |
|                                                                                         | Beispiel: Aus einer IBAN DE17050042022123456789 wird im Druck xxxxx6789                                                                                                    |
| 22                                                                                      |                                                                                                    |

### Logfile und Steuerdatei erzeugt werden.

PDF-Archiv: Erweiterung um Bei der PDF-Archivierung von Rechnungen kann nun automatisch ein Logfile und eine Steuerdatei

In dem Logfile finden sich Infos zu Beginn und Ende der Archivierung und eine Auflistung aller erzeugter PDF's mit vollständiger Bezeichnung.

Ein Beispiel für ein Logfile:

| E-Ausoabe Einstellu | ngen Verzeichnisse & Namen Archivier  | en Batchverwaltung RE-Protokoll-Einstellung | en                               |          |
|---------------------|---------------------------------------|---------------------------------------------|----------------------------------|----------|
|                     |                                       |                                             |                                  |          |
| Sonderoptionen      | für Protokolle zur Rechnungsarchiv    | ierung Zeichensatz UTF-8                    |                                  | ~        |
| Konstanten und Be   | griffe für Steuer- und Protokolldatei |                                             |                                  |          |
| Datel               | Erklärung                             | Begriff                                     | Format                           |          |
| Steuerdatei         | Dateiendung                           | pd\$                                        |                                  | $\sim$   |
|                     |                                       |                                             |                                  |          |
| Steuerdatei         | Titel Anzeigenrechnung                | [Anzeigen_Rechnung]                         |                                  |          |
| Steuerdatei         | Rechnungsnummer                       | Beleg-Nr=                                   |                                  |          |
| Steuerdatei         | Kundennummer                          | Kunden Nr=                                  |                                  |          |
| Steuerdatei         | Rechnungesdatum                       | Rech-Datum=                                 | ССССММТТ                         |          |
|                     |                                       |                                             |                                  |          |
| Steuerdatei         | Titel Aborechnung                     | [ABO_Rechnung]                              |                                  |          |
| Steuerdatei         | Rechnungsnummer                       | Beleg-Nr=                                   |                                  |          |
| Steuerdatei         | Rundennummer                          | Kunden-Nr=                                  |                                  |          |
| Stederoater         | Recinarigestatum                      | Rech-Datum-                                 | CCCONTL I                        |          |
| Steuerdatei         | Titel Vertriebsrechnung               | [VT_Rechnung]                               |                                  |          |
| Steuerdatei         | Rechnungsnummer                       | Beleg-Nr=                                   |                                  |          |
| Steuerdatei         | Kundennummer                          | Kunden-Nr=                                  |                                  |          |
| Steuerdatei         | Rechnungesdatum                       | Rech-Datum=                                 | ССССММТТ                         |          |
|                     |                                       |                                             |                                  |          |
| Protokolidatei      | Name                                  | Logdatei                                    |                                  |          |
| Protokolidatei      | Datum nach Name                       | -                                           | TIMMULT                          |          |
| Protokolidatei      | Dateiendung                           | log                                         |                                  |          |
| Protokolidatel      | Startoatum                            | Start=                                      | TT.MM.JJ                         |          |
| Protokolidatei      | Startzeit                             | Fadar                                       | TT MM 33                         |          |
| Protokolidatei      | Endersit                              | Endc=                                       | II.MMJJ                          |          |
| Protokolidatei      | Keppung PDE-Dokument                  | PDE-                                        | namiss                           |          |
| Protokolidatei      | Kennung Steuerdatei                   | STELLERDatei=                               |                                  |          |
| FIGROROACT          | Activity steas asia                   |                                             |                                  | ~        |
| Zielverzeichnis     |                                       | Wenn kein Verzeichnis a                     | ngegeben ist, wird kein Protokol | erstellt |
|                     |                                       |                                             |                                  |          |

| I ogdatei_20160412.log - Editor                                                                                                    | -    |         |
|----------------------------------------------------------------------------------------------------|------|---------|
| Datei Bearbeiten Format Ansicht ?                                                                                                    |      |         |
| <pre>Start=12.04.16 12:25:09 PDF-C:\Users\Birgit\Documents\PDF-Archiv\RE_+BBDO Düsseldorf GmbH+1000558+Audi AG+.PDF STEUERDateieC:\Users\Birgit\Documents\PDF-Archiv\RE_+BBDO Düsseldorf GmbH+1000558+Audi AG- Startenters\PDF-Archiv\RE_+BBDO Düsseldorf GmbH+1000558+Audi AG- Startenters\PDF-Archiv\RE_+BBDO Disseldorf GmbH+1000558+Audi AG- Startenters\PDF-Archiv\RE_+BBDO Disseldorf GmbH+1000558+Audi AG- Startenters\PDF-Archiv\RE_+BBDO Disseldorf GmbH+1000558+Audi AG- Startenters\PDF-Archiv\RE_+BBDO Disseldorf GmbH+1000558+Audi AG- Startenters\PDF-Archiv\RE_+BBDO Disseldorf GmbH+1000558+Audi AG- Startenters\PDF-Archiv\RE_+BBDO Disseldorf GmbH+1000558+Audi AG- Startenters\PDF-Archiv\RE_+BBDO Disseldorf GmbH+1000558+Audi AG- Startenters\PDF-Archiv\RE_+BBDO Disseldorf GmbH+1000558+Audi AG- Startenters\PDF-Archiv\RE_+BBDO Disseldorf GmbH+1000558+Audi AG- Startenters\PDF-Arc</pre> | +.pd | \$<br>^ |
| Ende=12.04.16 12:25:12                                                                                                    |      | ~       |

Für das Logfile kann festgelegt werden, wo es abgespeichert werden soll und auch die Bezeichnungen der einzelnen Elemente können individuell festgelegt werden. Dazu ist in der Funktion PDF-Archiv, die in der Tabelle Rechnungen zur Verfügung steht, ein neuer Reiter hinzugekommen, der RE-Protokoll-Einstellungen heißt.

Wird ein Zielverzeichnis angegeben, dann werden sowohl Logfile als auch Steuerdatei erzeugt. Die Steuerdatei dient dabei zur Kategorisierung der archivierten Dokumente. Name der Steuerdatei und Inhalt ist ebenso variabel montierbar wie das Logfile.

Hier ein Beispiel für eine Steuerdatei:

|                         |                                    |               | RE.     | +BBDO Düsseldorf GmbH+1000558+Audi AG+.pd\$ - Editor 📃 🗖 | × | ĸ |
|-------------------------|------------------------------------|---------------|---------|----------------------------------------------------------|---|---|
| Datci                   | Bearbeiten                         | Format        | Ansicht | ?                                                        |   |   |
| [Anze<br>Beleg<br>Kunde | igen_Rech<br>Nr=10005<br>n-Nr=5855 | inung]<br>558 |         |                                                          |   | ^ |
| Rech-                   | Datum=230                          | 22016         |         |                                                          |   | ~ |
| <                       |                                    |               |         |                                                          | > | d |

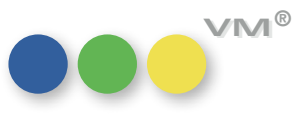

Stichtagskonforme Dispo: Bisher wurden bei aktiver stichtagskonformer Dispo alle Buchungen gleich behandelt. Konnte ein Ausnahmen definieren Preis nicht mehr geändert werden, dann unabhängig vom Status der Disposition.

> Mit VM 2015 SP1 können nun Ausnahmen definiert werden, damit die stichtagskonforme Dispo nicht greift. Zum Beispiel bei Reservierungen.

Dazu wurde in den Bestätigungsstati (VM-A Stamm > Sonstiges > Bestätigungs-Status) eine neue Spalte eingefügt, mit deren Hilfe sich festlegen lässt, welche Bestätigungs-Stati stichtagskonform behandelt werden sollen und welche nicht. Dazu genügt es, ein

- J für stichtagskonform
- N für nicht stichtagskonform

einzutragen.

|                                                             |                                                                                                    | AB-Status                                                          |                                              |                         |                                               |               |           |                                                                                                    |  |  |  |
|-------------------------------------------------------------|----------------------------------------------------------------------------------------------------|--------------------------------------------------------------------|----------------------------------------------|-------------------------|-----------------------------------------------|---------------|-----------|----------------------------------------------------------------------------------------------------|--|--|--|
|                                                             |                                                                                                    |                                                                    |                                              |                         |                                               |               | 5         | 11 1                                                                                                    |  |  |  |
| ftragsbest                                                  | tätigungs-Status (Berechnungske                                                                                                    | ennzeichen )                                                       |                                              |                         |                                               |               |           |                                                                                                    |  |  |  |
| auptmaske                                                   | e Erklärungen                                                                                                    |                                                                    |                                              |                         |                                               |               |           |                                                                                                    |  |  |  |
| Der AB-Si<br>Umstellun<br>Kürzeln zi<br>Außerder<br>anderen | tatus steuert, wie die einzelne Bu<br>1g von "Altsystemen" auf den VM<br>1 ändern.<br>11 kann es notwendig werden, für<br>Code zu übertragen. | chung verechnet wi<br>©, ist es möglich, die<br>externe Fibu-Syste | rd (z.B.: "G"<br>Erklärunger<br>me, das VM-1 | = Gratisar<br>zu den vo | nzeige ). Bei<br>erwendeten<br>rzel mit einem |               | We<br>hab | nn Sie neue AB-Stati hinzufügen,<br>en diese Kennzeichen generell die<br>Eigenschaften<br>"Berechnen"<br>und |  |  |  |
| VM<br>Code                                                  | Bezeichnung/Erklärung                                                                                                    | Externer<br>Code                                                   | Berech-<br>nung                              | ABS<br>Berech.          | Stichtags-<br>Konform                         | Sort<br>Index | ^ Na      | "Werte in Buchung"<br>h dem Sichern dieser Maske wird                                                        |  |  |  |
| Α                                                           | Auftragsbestätigung                                                                                                    |                                                                    | 3                                            | J                       | J                                             | 1             | über      | prüft, ob Ihre Angaben einen "VM                                                                             |  |  |  |
| X                                                           | Geänderte Bestätigung                                                                                                    |                                                                    | J                                            | J                       | J                                             | 2             | haba      | Code" & "Erklärung"<br>haben, wenn nicht werden Sie gelösch                                                  |  |  |  |
| R                                                           | Reservierung                                                                                                    |                                                                    | N                                            | N                       | N                                             | 3             | naue      |                                                                                                    |  |  |  |
| G                                                           | Gratis                                                                                                    |                                                                    | N                                            | N                       | N                                             | 4             |           |                                                                                                    |  |  |  |
| E                                                           | Intern berechnet                                                                                                    |                                                                    | J                                            | J                       | J                                             | 5             |           | Standard AB-Status-Liste                                                                                     |  |  |  |
| F                                                           | Intern unberechnet                                                                                                    |                                                                    | N                                            | N                       | N                                             | 6             |           | COL AR Status Lists                                                                                          |  |  |  |
| Р                                                           | Paneuropean                                                                                                    |                                                                    | J                                            | J                       | J                                             | 7             |           | SQL AD-SIGIUS-LISIE                                                                                          |  |  |  |
| I                                                           | Intenational                                                                                                    |                                                                    | J                                            | J                       | J                                             | 8             |           |                                                                                                    |  |  |  |
| B                                                           | Barter                                                                                                    |                                                                    | J                                            | J                       | J                                             | 9             |           | Neuen AB-Status hinzufügen                                                                                   |  |  |  |
| 0                                                           | Offerte                                                                                                    |                                                                    | N                                            | J                       | N                                             | 10            |           | AR-Status Josephan                                                                                           |  |  |  |
| K                                                           | Kleinanzeigen kostenlos                                                                                                    |                                                                    | N                                            | J                       | N                                             | 11            |           | AD-Status IOSCIEIT                                                                                           |  |  |  |
| VK                                                          | Vorauskasse vor Zahlung                                                                                                    |                                                                    | N                                            | J                       | J                                             | 12            |           |                                                                                                    |  |  |  |
| 47                                                          | ▲ <b>▼</b>                                                                                                    | ▲▼                                                                 | A <b>-</b>                                   | <b>Av</b>               | A.                                            | Â.            | •         | Drucken                                                                                                    |  |  |  |
|                                                             |                                                                                                    |                                                                    |                                              |                         |                                               |               |           |                                                                                                    |  |  |  |
|                                                             |                                                                                                    |                                                                    |                                              |                         |                                               |               |           |                                                                                                    |  |  |  |

Ist die Spezialeinstellung #210 Stichtagskonforme Dispo verwenden aktiv, dann können alle AB-Stati mit einem J nicht mehr verändert werden. Alle anderen schon.

Hinweis: Auch Änderungen des AB-Status sind möglich. Ändert man allerdings auf einen tatus, der stichtagskonform ist, dann lässt sich anschließend keine weitere Änderung an dieser Disposition vornehmen.

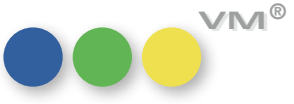

|                                                  |                                                                                                    | X                                                  |
|--------------------------------------------------|----------------------------------------------------------------------------------------------------|----------------------------------------------------|
|                                                  | Rechnungen drucken                                                                                                    | auf FreePDF                                        |
| Rechnungen mit separater<br>Provisionsgutschrift | Mit Rechnungskopien <ul> <li>Mit Rechnungskopien wie hinterlegt</li> <li>Immer fixe Anzahl verwenden</li> <li>Anzahl Rechnungsko</li> <li>Falls hinterlegte Anzahl Kopien angeklickt ist und beim RE-Empfänger nichts angegeben das Original gedruckt.</li> <li>OHNE Originale drucken</li> <li>Es werden nur KOPIEN gedruckt</li> </ul> <li>Aktuelle Empfängeradressen verwenden             <ul> <li>bei Standardempfängern</li> <li>ACHTUNGI Die Anwendung dieser Funktion kann unter Umständen umsatzsteuerrechtliunzulässig sein.</li> <li>Umrechnungsfaktor angeben</li> <li>(Zusatzblock mit Nettit Hauswährung oder Frendwährung in Hauswährung</li> </ul> </li> <li>Ohne Einzelvreise auf Crossemerlia-Bechnung</li> | opien 0<br>ist, wird nur<br>ch<br>to/MwSt./Brutto) |
|                                                  | Onne Einzelpreise auf Orossmedia-Kechnung       EVI statt Ausgabenv Verwen         Logos beim Druck ausblenden       EVI statt Ausgabenv Verwen         Ohne Einzelpreise auf Online-Rechnung       Auch 0er Werte mit andrucke         ✓ Ohne "Auftrag durch" bei RE mit GA       Ohne Abschluß-NR         Ohne Objekt & Ausgabe bei manu. Rechnungen       eBilling Austria                                                                                                    | aen<br>n<br>instellungen                           |
|                                                  | Ausdruck auf Bildschirm umlenken     Abbrechen     Optionen                                                                                                    | Drucken                                            |

Wird eine Rechnung erstellt, die Agenturprovision aber separat gutgeschrieben, also eine sogenannte GA-Rechnung damit verknüpft, dann gibt es im Druckvorlauf die Mögichkeit, auf der Rechnung an den Kunden, die Agentur auszublenden.

6. Januar 2014

### Rechnung Nr. 991001910

| Für Objekt:     | Tierwelt              |           |            |  |  |  |  |
|-----------------|-----------------------|-----------|------------|--|--|--|--|
| UmsatzsteuerID: | Keine UStID vorhanden |           |            |  |  |  |  |
| Ihre Kunden-Nr: | 6275                  | Fibu-Nr.: | 0          |  |  |  |  |
| Ausgabe:        | 03/14                 | vom:      | 28.02.2014 |  |  |  |  |
|                 |                       |           |            |  |  |  |  |

| 1 Anzeige, 1/1 Seite 4c Anschnitt | EUR | 11.000,00 |
|-----------------------------------|-----|-----------|
| NETTO                             | EUR | 11.000,00 |
| zuzüglich 19% MwSt.               | EUR | 2.090,00  |
| BRUTTO                            | EUR | 13.090,00 |

6. Januar 2014

Beispiel: Rechnungsdruck mit aktiver Option "Ohne 'Auftrag durch' bei RE mit GA"

Rechnung Nr. 991001910

| Für Objekt:          | Tierwelt       |               |             |     |           |
|----------------------|----------------|---------------|-------------|-----|-----------|
| Auftrag durch:       | ABC Hambur     | g Agentur, Rö | idingsmarkt |     |           |
|                      | 20459 Hamb     | urg           |             |     |           |
| UmsatzsteuerID:      | Keine UStID v  | vorhanden     |             |     | '         |
| Ihre Kunden-Nr:      | 6275           | Fibu-Nr.:     | 0           |     |           |
| Ausgabe:             | 03/14          | vom:          | 28.02.2014  |     |           |
| 1 Anzeige, 1/1 Seite | e 4c Anschnitt |               |             | EUR | 11.000,00 |
| NETTO                |                |               |             | EUR | 11.000,00 |
| zuzüglich 19% MwS    | it.            |               |             | EUR | 2.090,00  |
| BRUTTO               |                |               |             | EUR | 13.090,00 |
| BRUTTU               |                |               |             | EUK | 12:090,00 |

Rechnungsdruck mit deaktivierter Option "Ohne 'Auftrag durch' bei RE mit GA"

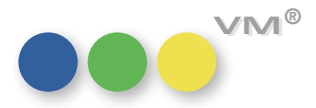

| manuelle Rechnungen:<br>Objekt und Ausgabe ausblenden                   | Der Druck von manuellen Rechnungen wurde um die Möglichkeit erweitert, das Objekt und die<br>Ausgabe vom Druck auszuschließen.                                                                                                    |
|-------------------------------------------------------------------------|----------------------------------------------------------------------------------------------------|
| MX-Adresse als Rechnungsversand-<br>Adresse oder Rechnungszusatzadresse | Wird eine MX-Adresse als RE-Versand-Adresse oder Rechnungs-Zusatzadresse in einer Auftrags-<br>bestätigung oder einem Einzelauftrag gezogen, so lässt sich jetzt auch der Adressaufbau zeigen.<br>Dazu einfach auf den Hyperlink <b>Adressaufbau zeigen</b> klicken.        |
| Vertreterprovisionssätze mit Inserent                                   | Bisher wurde der Inserent in den Vertreterprovisionssätzen zwar angezeigt, er war aber nur<br>sichtbar, nicht wirklich nutzbar.                                                                                                    |
|                                                                         | Mit VM 2015 SP1 wird der Inserent in der Tabelle der Vertreterprovisionssätze nicht nur angezeigt,<br>sondern ist auch für den Excel-Export oder Eigene Listen / Reports nutzbar. Das gilt sowohl für<br>den Standard-VM als auch für myVM.                                 |
| Zahlungsmodus: 3-stellige Werte                                         | Die Darstellung des <b>Zahlungsmodus VM</b> wurde auf 3 Stellen erweitert. Doch es gilt zu beachten,<br>dass Fibusysteme oft nur 2-stellige Zahlungsmodi verarbeiten können und daher der <b>Zahlungs-</b><br><b>modus Fibu</b> nicht auf 3 Stellen geändert werden sollte. |
| PDF-Druck von Rechnungen                                                | Der PDF-Druck von Rechnungen, erreichbar über die Druckeinstellungen beim Rechnungsdruck -><br>Optionen -> PDF-Einstellungen, ist nun auch für Anwender freigegeben.                                                                                                    |
| Online: Eigener Bereich für<br>ABS- und AB-Nummer                       | In der Tabelle [Abschluss- + AB-Nummern] lassen sich Nummernkreise für Objekte und Kombis<br>definieren.                                                                                                    |
|                                                                         | Dieser Bereich wurde erweitert, um auch für den Metabegriff Online einen eigenen Eintrag<br>generieren zu können, um Abschluss- und AB-Nummern zu steuern.                                                                                                    |
|                                                                         | Nach Erfassung des Metabegriffes Online in die Objekttabelle fordert ein separater Dialog zur<br>Eingabe eines numerischen Prefixes auf.                                                                                                    |
|                                                                         |                                                                                                    |

Dispoplanung: Quickreservierung In der Dispoplanung des VM gibt es die Quickreservierungen. Diese können nun nicht nur mit Sammelbuchungen dupliziert werden, sondern es gibt eine Sammelbuchungsfunktion, die es ermöglicht, aus einer Quickreservierung eine beliebige Menge an Quickreservierungen zu generieren.

> Dazu wählt man entweder aus der Tabelle der Quickreservierungen einen Datensatz aus, indem man ihn markiert und wählt die Funktion Sammelbuchung Quickreservierung oder, wenn man gerade eine Quickreservierung erstellt hat bzw. geöffnet hat, dann auch direkt aus dem Datensatz heraus.

| ) 📃 🐤 🥔                         |        | - 🔍 (  | × ••••        | +       | 1                        |                          |                    |                |        |        | Q nserent                              |                                                                                                    |
|---------------------------------|--------|--------|---------------|---------|--------------------------|--------------------------|--------------------|----------------|--------|--------|----------------------------------------|----------------------------------------------------------------------------------------------------|
| Ansicht: Dispoplanung           | Status | Objekt | Inscrent      | Ausgabe | Ausgabe_EVT Empfaceger   | Platzierung_Name         | Platzierung_Detail | QR_Gueltig_Bis | Brutto | Ni     | Importieren                            | -                                                                                                    |
| 1 Anzeigen                      | OB     | Bote   | Kosmetikkunde | im März | HMS HH                   | erster Beikleber im Heft |                    | 20.03.201      | 1 18   | 000 ^  | 201 Importianan                        | S                                                                                                    |
| Marketing                       | OB     | Bote   | muellerorange | 06/11   | 30.04.2011 HMS Wiesbaden |                          |                    |                | 11     | 000    | See unbouneren                         | ta l                                                                                                    |
| Anzeigen                        | QB     | Bote   | Scooler       | 06/11   | 30.04.2011               |                          |                    |                | 5      | 000    | Mchr                                   | *                                                                                                    |
| v Abschlüsse                    | OB     | Bote   | Friibling     | 05/14   | 02.04.2014 Agentur       |                          |                    |                | 10     | 000    |                                        |                                                                                                    |
| Abschlüsse                      | OB     | Bole   | Friibling     | 05/14   | 02.04.2014 Agentur       |                          |                    |                | 10     | 000    |                                        |                                                                                                    |
| Konzernabschlüsse               | OB     | Bole   | Fridding      | 05/14   | 02.04.2014 Agentur       |                          |                    |                | 10     | 000    | Daten                                  | A                                                                                                    |
| Auftragsbestätigungen           | OB     | Bole   | Scouter       | 02/16   | 01 01 2016               |                          |                    |                | 10     | 000    | functioners                            | NSN                                                                                                    |
| Auftrags-Dispositionen          | OD.    | Data   | Casalar       | 02/16   | 01 02 2010               |                          |                    |                | 5      | boo    | Funktionen                             | al                                                                                                    |
| Auftrans-Zuschlandisnositioner  | OD.    | Dute   | Conte         | 0.0/16  | 01.02.2010               |                          |                    |                | 3      | Date   | en                                     | -                                                                                                    |
| Finzelaufträge                  | 14H    | Unte   | Scotter       | 04716   | 01.03.2016               |                          |                    |                | 5      | a.     |                                        |                                                                                                    |
| Finzelauftrags-Dispositionen    |        |        |               |         |                          |                          |                    |                |        |        |                                        | ≥                                                                                                    |
| Einzelauftrage-Zurchlagdingerit |        |        |               |         |                          |                          |                    |                |        | - I. A | Finstellungen Disconlagungen           | 8                                                                                                    |
| Crocemadia Auffräge             |        |        |               |         |                          |                          |                    |                |        |        | Challen upper uspuper ungen            |                                                                                                    |
| Dissociaryage                   | 2      |        |               |         |                          |                          |                    |                |        |        |                                        | ÷.                                                                                                    |
| Dispopianungen                  |        |        |               |         |                          |                          |                    |                |        |        | Angebote und Buchungen synchronisierei | -                                                                                                    |
| Adspecial belegungen            |        |        |               |         |                          |                          |                    |                |        |        |                                        | ~                                                                                                    |
| Microfiche                      |        |        |               |         |                          |                          |                    |                |        | - A    | Chardend Carlly Community              | in the second                                                                                                    |
|                                 | 2      |        |               |         |                          |                          |                    |                |        |        | Standard-Grank-Generator               | ů.                                                                                                    |
| Angebote                        |        |        |               |         |                          |                          |                    |                |        |        |                                        | R                                                                                                    |
| Crossmedia-Angebote             |        |        |               |         |                          |                          |                    |                |        |        | Sammelbuchung Quickreservierungen      |                                                                                                    |
| Crossmedia-Angebotsposten       |        |        |               |         |                          |                          |                    |                | 24     |        | -                                      | -                                                                                                    |
| Sondervereinbarungen            |        |        |               |         |                          |                          |                    |                |        | -      |                                        | Ĕ.                                                                                                    |
| Disporeklamationen              |        |        |               |         |                          |                          |                    |                |        |        | Platzierungsübersicht                  | Nei                                                                                                    |
|                                 |        |        |               |         |                          |                          |                    |                |        |        |                                        | nde                                                                                                    |
| Buchungen                       |        |        |               |         |                          |                          |                    |                |        |        |                                        | ę                                                                                                    |
| Buchungen "Anstrichliste"       |        |        |               |         |                          |                          |                    |                |        |        |                                        | _                                                                                                    |
|                                 |        |        |               |         |                          |                          |                    |                |        |        |                                        |                                                                                                    |
| Online Buchungen                | -      |        |               |         |                          |                          |                    |                |        | -      |                                        | H                                                                                                    |
|                                 | -      |        |               |         |                          |                          |                    |                |        | -      |                                        | fo                                                                                                    |
| Dispo-Buch                      | -      |        |               |         |                          |                          |                    |                |        |        |                                        |                                                                                                    |
| Adress-Pool                     | -      |        |               |         |                          |                          |                    |                |        |        | ~                                      |                                                                                                    |
|                                 |        |        |               |         |                          |                          |                    |                |        |        |                                        |                                                                                                    |
| OBS Einzelnosten                |        |        |               |         |                          |                          |                    |                |        |        |                                        |                                                                                                    |
| Offene OBS-Meldungen            |        |        |               |         |                          |                          |                    |                |        |        |                                        |                                                                                                    |
| Circle Costantion of the        |        |        |               |         |                          |                          |                    |                |        |        |                                        |                                                                                                    |
| Maline                          |        |        |               |         |                          |                          |                    |                |        |        |                                        |                                                                                                    |
| Motive                          |        |        |               |         |                          |                          |                    |                |        |        |                                        |                                                                                                    |
|                                 |        |        |               |         |                          |                          |                    |                |        |        |                                        |                                                                                                    |
| Sonderkosten                    |        |        |               |         |                          |                          |                    |                |        |        |                                        |                                                                                                    |
|                                 |        |        |               |         |                          |                          |                    |                |        |        |                                        |                                                                                                    |
| Platzierungen                   |        |        |               |         |                          |                          |                    |                |        |        |                                        |                                                                                                    |
| Platzierungsübersicht           |        |        |               |         |                          |                          |                    |                |        |        |                                        |                                                                                                    |
|                                 |        |        |               |         |                          |                          |                    |                |        |        |                                        |                                                                                                    |
| Zusatz-Beleglisten 👻            |        |        |               |         |                          |                          |                    |                |        |        |                                        |                                                                                                    |
| VM Navigator                    |        |        |               |         |                          |                          |                    |                |        |        |                                        |                                                                                                    |
|                                 |        |        |               |         |                          |                          |                    |                |        |        |                                        | and the second second s |

Funktion Sammelbuchung in der Tabelle Dispoplanung

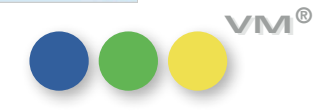

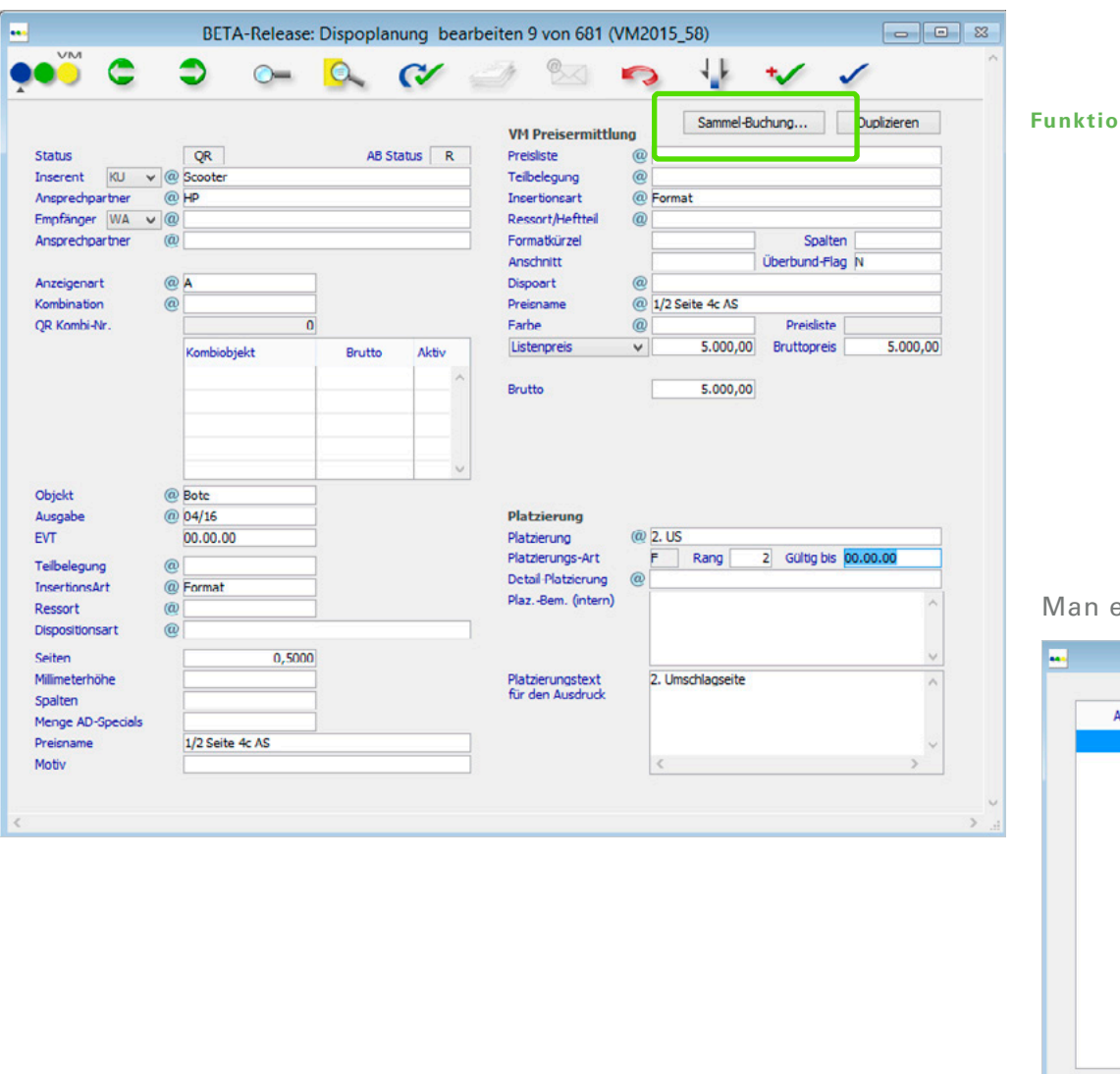

| Funktion | Sammelbuchung | im Datensatz |
|----------|---------------|--------------|
| unktion  | Sammensuchung |              |

### Man erhält folgende Maske:

| Ausgabe Nr @   | EVT      |          | Mark  | 1 | Objekt             | Bote                                        |
|----------------|----------|----------|-------|---|--------------------|---------------------------------------------|
| 05/16          | 01.04.16 | Fr       |       | ^ | Ausgabe            | 05/16                                       |
| 06/16          | 01.05.16 | So       |       |   | EVT                | 01.04.2016                                  |
| 07/16          | 01.06.16 | Mi       |       |   |                    |                                             |
| 08/16          | 01.07.16 | Fr       |       |   | Die ausgewählte Qu | iickreservierung wird dupliziert und mit de |
| 09/16          | 01.08.16 | Mo       |       |   | markierten Ausgabo | en verschen.                                |
| 10/16          | 01.09.16 | Do       |       |   |                    |                                             |
| 11/16          | 01.10.16 | Sa       |       |   |                    |                                             |
| 12/16          | 01.11.16 | Di       |       |   |                    |                                             |
| 13/16          | 01.12.16 | Do       |       |   |                    |                                             |
| Ausgabe @      |          |          |       | ~ |                    |                                             |
|                |          |          |       |   |                    |                                             |
| Alle markieren | M        | ark. auf | heben |   |                    |                                             |
| Wechantage     |          |          | nen   |   | Abbreche           | OK                                          |

Alle Informationen aus der ausgewählten Quickreservierung werden für die ausgewählten Ausgaben dupliziert, inkl. der Platzierungen.

**HINWEIS**: für Printkombinationen steht die Funktion noch nicht zur Verfügung.

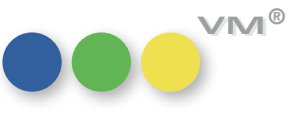

| Sammelzuschläge ohne Wertangabe                                       | Zuschläge lassen sich auch ohne Angabe eines Euro- oder Prozentwertes erfassen. Sammel-<br>zuschläge in AB oder EA lassen das ab VM 2015 SP1 auch zu. Es ist also nicht mehr zwingend<br>notwendig, einen Betrag oder Prozentwert einzutragen, um Sammelzuschläge erfassen zu können.                                      |
|-----------------------------------------------------------------------|----------------------------------------------------------------------------------------------------|
| Schweizer Deckblatt zur<br>Rechnung an Kunden                         | Wird mit aktiver SE #163 <b>separater Hinweis, wenn Kommission direkt abgezogen</b> gearbeitet,<br>so wirft der VM beim Rechnungsdruck ein Deckblatt an die Agentur, die als AB-Empfänger aus-<br>gewählt wurde, aus, sofern die Rechnung an den Kunden ausgestellt wird und eine Agentur-<br>provision eingetragen wurde. |
|                                                                       | Eine neue Spezialeinstellung #19 <b>Separater WA-Hinweis auch, wenn Kommission = 0</b> , erweitert die SE 163 dahingehend, dass das Deckblatt auch dann gedruckt wird, wenn keine AE-Provision zum Abzug kommt.                                                                                                    |
|                                                                       | Dabei lautet die Regel wie folgt:<br>WA = AB-Empfängerin + KU = RE-Empfänger -> Druck Deckblatt (egal ob AE-Provision direkt<br>abgezogen wird oder nicht vorhanden ist)                                                                                                    |
| Schweizer Sammelrechnungen nach<br>Ansprechpartner getrennt erstellen | Die Schweizer Formen der Sammelrechnungen wurden um eine Variante erweitert:<br>SR nach RE-Empfänger mit Ansprechpartner                                                                                                    |
|                                                                       | lst diese Variante beim Rechnungsempfänger hinterlegt oder wird beim Sammelrechnungsdruck<br>mit und ohne VESR-Formular ausgewählt, dann werden alle ausgewählten Rechnungen nach<br>Ansprechpartner separiert erstellt.                                                                                                   |
| VESR-Druck Erweiterung<br>für Printkombis                             | Rechnungen für klassische Printkombis und individuelle Printkombinationen können ab VM 2015<br>SP1 auch mit dem VESR-Formular gedruckt werden. Die benötigte VESR-Nummer zieht sich der<br>VM dabei aus dem Leitobjekt der Kombination.                                                                                    |
| Adress-Pool mit Rechnungskopien                                       | Der Tabreiter <b>Bankverbindung &amp; Fibuinfos</b> in einer MX-Adresse (Tabelle Adress-Pool) wurde um<br>das Feld <b>RE-Kopien</b> erweitert.                                                                                                    |
|                                                                       | lst in diesem Feld eine Anzahl angegeben, können bei Rechnungs-Erzeugung die Kopien auto-<br>matisch mit generiert werden.                                                                                                    |
|                                                                       | Dazu müssen im Druckvorlauf der Rechnung die Optionen <b>Mit Rechnungskopien</b><br>und <b>Mit Rechnungskopien wie hinterlegt</b> aktiviert sein.                                                                                                    |
| 29                                                                    |                                                                                                    |

Schweizer Sammelrechnungen Der Rechnungs-Zusatztext, der in Einzelaufträgen und Auftragsbestätigungen aus Abschlüssen in **mit Rechnungs-Zusatztext** den Eingabemasken der Dispositionen hinterlegt werden kann, wird nun auch auf allen Schweizer Sammelrechnungen mit und ohne VESR-Druck verwendet, sofern in den entsprechenden Rechnungstexten die Variable für den RE-Zusatztext gezogen wurde.

> ACHTUNG: eine Änderung des Zusatztextes in den Aufträgen und ein anschließender erneuter Druck der Belege führt dazu, dass der aktuelle Text gezogen wird und damit eine Änderung des Beleges erzielt werden kann.

Dieses Verhalten ist nicht konform mit rechtlichen Vorgaben und der Anwender ist eigenverantwortlich für eine Änderung eines Textes sowie erneutem Ausdruck mit Belegveränderung!

# zusammenfassen

Klassische Kombination: Bei klassischen Printkombinationen werden Zuschläge, sofern sie die gleiche Bezeichnung haben, **Zuschläge im AB-Druck** nun so zusammengefasst dargestellt, wie es auch in der Rechnung schon der Fall ist.

### **Beispiel:**

Gebucht wird ein Zuschlag namens Platzierungszuschlag in den verschiedenen Auftragsbestätigungen der beteiligten Objekte mit unterschiedlichen Preisen:

Objekt 1 = Platzierungszuschlag 1000,00 EUR

Objekt 2 = Platzierungszuschlag 2000,00 EUR

Objekt 3 = Platzierungszuschlag 3000,00 EUR

Im Druck bei Auftragsbestätigung und Rechnung wird dieser Zuschlag nun auf Positionsebene mitPlatzierungszuschlag 6000,00 EUR ausgewiesen.

eBilling Österreich Im XML-File, das beim eBilling ausgegeben wird, wird ab VM 2015 SP1 statt des Objektkürzels der Langname des Objektes verwendet.

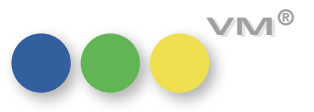

**Online-Rechnungen mit differenzierter** Um für Online-Services steuern zu können, ob deren Buchungen mit oder ohne Werbeabgabe Werbeabgabe und Sonderkosten berechnet werden sollen, ist in den Spezialeinstellungen der Objektstammdaten eine neue Option geschaffen worden: Keine Werbeabgabe, wenn Online-Service.

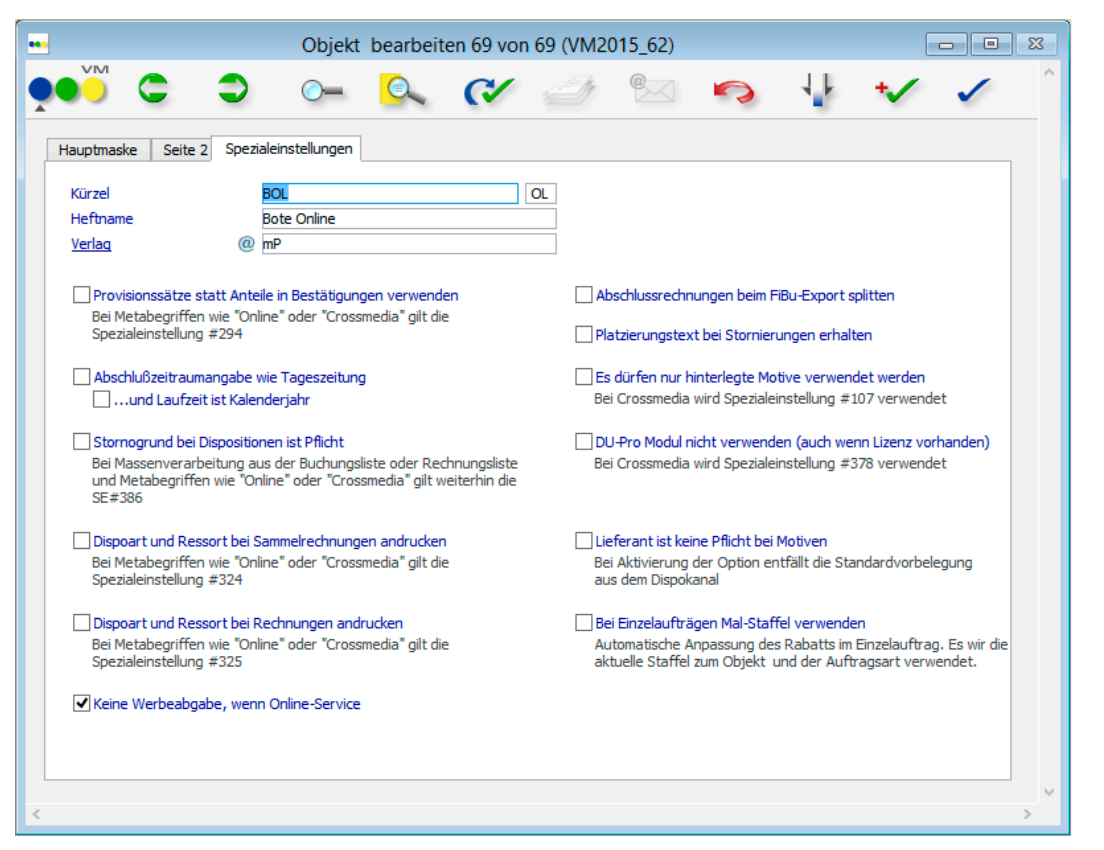

Die grundsätzliche Spezialeinstellung # 395 Keine Werbeabgabe bei Online-Advertising ist damit überflüssig geworden.

VM registriert nun beim Erfassen eines Auftrages für einen Online-Service, ob Werbeabgabe fällig ist oder nicht und zieht diese dann automatisch in die Auftragsbestätigung. Zusätzlich ist eine Sicherung eingebaut, so dass nicht Services mit und ohne Werbeabgabe gemischt in einem Auftrag erfasst werden können.

Zusätzlich wurde die Möglichkeit geschaffen, Online-Rechnungen mit Sonderkosten zusammen auf einer Rechnung zu fakturieren. Dabei ist die Regel, dass Sonderkosten für Services ohne Werbeabgabe auch immer ohne Werbeabgabe fakturiert werden, handelt es sich dagegen um einen Service mit Werbeabgabe, dann können die Sonderkosten wahlweise mit und ohne Werbeabgabe angegeben werden.

In Crossmedia-Aufträgen sind sowohl Services mit und ohne Werbeabgabe zulässig, hierfür müssen die Aufträge jedoch in getrennten Schritten innerhalb des Crossmedia-Auftrages erzeugt werden.

HINWEIS: Um mit diesen differenzierten Möglichkeiten bei Online und Crossmedia-Aufträgen arbeiten zu können, muss unter Umständen Ihre Fibu-Schnittstelle angepasst werden, damit die Rechnungen korrekt verarbeitet werden können.

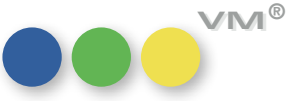

| Sammelrechnungen mit Teilbelegung                        | Mit Hilfe der neuen Spezialeinstellung #473 <b>Teilbelegung auf ausführlicher Sammel-RE angeben</b><br>lässt sich steuern, ob auf einer ausführlichen Sammelrechnung jeweils das Teilbelegungsgebiet<br>der einzelnen Positionen mit angedruckt werden soll.                                                                                                    |
|----------------------------------------------------------|----------------------------------------------------------------------------------------------------|
| Sammelrechnung Typ B<br>mit Werbeabgabe                  | Erzeugt man eine Sammelrechnung Typ B mit Werbeabgabe, so errechnet der VM den Wert für<br>die Werbeabgabe je Posten. Durch Rundungen auf 2 Stellen hinter dem Komma gab es in der<br>Vergangenheit eine fehlerhafte Darstellung der Summe. Dieses Verhalten wurde nun korrigiert,<br>so dass die einzelnen Werbeabgabewerte in der Summe dem Gesamtergebnis entsprechen. |
|                                                          | Der Betrag der Werbeabgabe wird daher nur noch in der Summe dargestellt.                                                                                                    |
| Sammelrechnung Typ B:<br>Blöcke beim Druck nicht trennen | Bei der Sammelrechnung Typ B werden je Position Blöcke gebildet. Beim Druck kann es vor-<br>kommen, dass diese Blöcke über den Seitenumbruch hinaus laufen und dann getrennt werden.                                                                                                    |
|                                                          | Um dies zu vermeiden wurde die Spezialeinstellung 27 <b>Blockbildung bei Sammel-Rechnung Typ B</b><br>geschaffen. Sie <b>hält</b> die Blöcke bei einem Seitenumbruch zusammen.                                                                                                    |
| Stornierung von<br>Sammelrechnung Typ B                  | Mit der Spezialeinstellung Nr. 7 <b>Keine Buchungsfreigabe bei Storno-Rechnungen SR-Typ-B</b> wird<br>gesteuert, ob Buchungs-Datensätze, die mit einer Sammelrechnung Typ B fakturiert wurden,<br>wieder freigegeben werden können.                                                                                                    |
|                                                          | lst die Spezialeinstellung 7 aus, dann greifen die Stornierungs-Optionen, <b>Buchung in der</b><br><b>Bestätigung wieder freigeben</b> und <b>Geprüft-Kennzeichen bei Buchungen löschen</b> bei allen Print-<br>Buchungen. Unabhängig davon, wie sie fakturiert wurden.                                                                                                   |
|                                                          | lst sie hingegen aktiviert, dann werden Buchungen aus einer Sammelrechnung Typ B grund-<br>sätzlich als Storno nach Faktura behandelt. Unabhängig davon, welche Einstellung in dem<br>Stornierungs-Dialog gewählt wurde.                                                                                                    |
| Löschen von Sammelrechnung Typ B                         | Wird eine Sammelrechnung Typ B gelöscht, dann werden mit VM 2015 SP1 nun auch die dazu-<br>gehörigen Buchungen freigegeben.                                                                                                    |

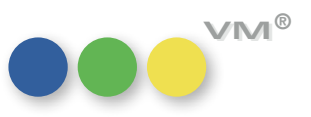

Vertreter-Provisionen: Wird eine Vertreter-Provisions-Gutschrift oder -Nachbelastung auf Grund eines geänderten Listendruck ohne Minderung Wertes in der Vertreterzuordnung oder auf Grund einer geänderten prozentualen Verteilung des Umsatzes innerhalb eines Auftrages erzeugt, dann besteht beim Druck der Provisionslisten nun die Möglichkeit, die Angaben von Negativwerten in KU-Netto/WA-Netto zu unterdrücken. Die Werte werden bei aktiver Option Bei Vertreter-Korrekturbuchungen keine Angabe von KU/WA-Netto gar nicht ausgewiesen und sind somit auch in den Summen nicht enthalten. Der Umsatz wird also nicht verändert.

|                                                             |                                              | Vert                          | treterprovisi                     | onen                |                    |              |           |   | 8 |
|-------------------------------------------------------------|----------------------------------------------|-------------------------------|-----------------------------------|---------------------|--------------------|--------------|-----------|---|---|
|                                                             |                                              |                               |                                   |                     |                    | 5            | $\{ i \}$ | ~ |   |
| ertreterprovisions                                          | Listen                                       |                               |                                   |                     |                    |              |           |   |   |
| Einstellungen Sort                                          | erung                                        |                               |                                   |                     |                    |              |           |   |   |
| Gruppenbildung n                                            | ach Buchungsart                              | (Buchungen                    | n, Separate Guts                  | chriften, Abschluß  | -Buchungen )       |              |           |   |   |
| <ul> <li>Objekt-Kürzel und<br/>(Sonderkondition)</li> </ul> | Ressort-Kürzel statt<br>en = Provisionssätze | ausführlichem<br>ohne Buchung | i Objektnamen<br>jsbezug werden g | generell separat au | ıfgeführt )        |              |           |   |   |
| ✓ Zwischensumme b                                           | ei Objekt- bzw. Kombi                        | iwechsel                      |                                   |                     |                    |              |           |   |   |
| Kombikürzel statt                                           | Ressort                                      |                               |                                   |                     |                    |              |           |   |   |
| <ul> <li>Anteilige Formatw</li> </ul>                       | erte und Summen bei                          | Schlußzeile                   |                                   |                     |                    |              |           |   |   |
| Zwischensumme p                                             | ro Seite                                     |                               |                                   |                     |                    |              |           |   |   |
| Mwst andrucken                                              |                                              |                               |                                   |                     |                    |              |           |   |   |
| Motivdarstellung                                            | statt Bestelldatendars                       | tellung                       |                                   |                     |                    |              |           |   |   |
| EVT-Angabe unte                                             | rdrücken                                     |                               |                                   |                     |                    |              |           |   |   |
| Bei Vertreter-Korr                                          | ekturbuchungen keine                         | e Angabe des K                | Ku/WA-Nettos                      |                     |                    |              |           |   |   |
| Sprache wie beim                                            | Vertreter hinterlegt                         |                               |                                   |                     |                    |              |           |   |   |
| Begriffe in andere                                          | er Sprache für die Prov                      | /isionslisten. (              | (siehe auch frem                  | dsprachige Begriff  | e für "Vertreterpr | ovisionen" ) |           |   |   |
| O Sprache wie ange                                          | geben                                        | Deutsch                       | ¥                                 |                     |                    |              |           |   |   |
| Druckerschachtst                                            | euerung für Laserv                           | vriter                        |                                   |                     |                    |              |           |   |   |
| Schachtsteuerung                                            | aktivieren                                   |                               | Druckerse                         | chachteinstellunge  | n                  |              |           |   |   |
|                                                             |                                              |                               |                                   |                     |                    |              |           |   |   |

myVM: Platzierungstext für den In der Tabelle Buchungen lässt sich nun in myVM auch der Platzierungstext für den Ausdruck Ausdruck anzeigen anzeigen und im Listendruck ausgeben.

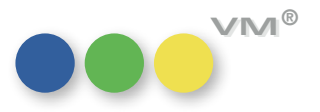

Sammelbuchungen nach Wenn Sammelbuchungen mit einem Ausgabedatum nach **Abschlussende** Abschlussende erzeugt werden sollen, gibt es im VM ab sofort die Möglichkeit, nicht nur die Erzeugung zu zulassen, sondern auch, alle Dispositionen mit Datum bis Abschlussende zu erzeugen, alle Erscheinungstermine nach Abschlussende jedoch zu ignorieren.

> Wird dieser Dialog mit JA verlassen, werden alle Dispositionen erzeugt, auch wenn der Erscheinungstermin nach Abschlussende liegt.

> Wird dieser Dialog mit NEIN verlassen, werden nur Dispositionen erzeugt, die vor Abschlussende erscheinen.

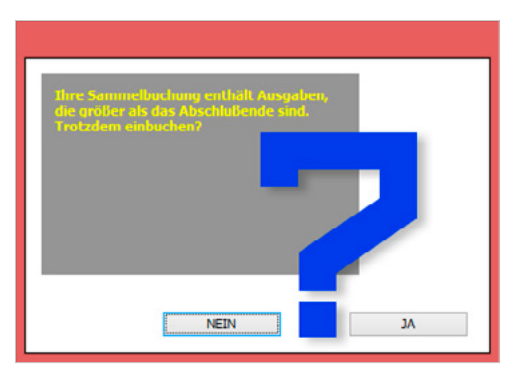

**UDDZ:** neue Felder in Formularen Will man Formulare für die Userdefinierten Dispositionszeilen, kurz UDDZ, bearbeiten oder platzieren anlegen und dabei neue Felder an einer bestimmten Stelle der Liste einfügen, dann ist das jetzt sowohl bei den Formularen für Auftragsbestätigung und Einzelauftrag als auch für die Zuschläge möglich. Dazu einfach den Feldnamen in der Liste auswählen und per Drag & Drop an die Stelle ziehen, an der man das Feld haben möchte.

**UDDZ:** Erweiterung um In den Userdefinierten Dispositionszeilen, kurz UDDZ, lassen sich weitere Felder in die Formulare neue editierbare Felder einfügen und direkt von der Hauptmaske der AB oder des Einzelauftrages heraus editieren.

- Neu sind: aDU Eingang
  - aDU Bemerkung
  - aPlaz Drucktext
  - aPlaz BemIntern

Außerdem besteht die Möglichkeit, sofern ein manueller Preis eingestellt wurde, die Felder für kommissionsberechtigt und rabattberechtigt auf der Hauptseite einer AB oder eines Einzelauftrages zu editieren.

Dazu müssen die Felder aKB Berechtigt und aRB Berechtigt in die individuell konfigurierbare Spaltenansichten gezogen werden. Zusammen mit dem Feld aReduzier\_SL kann dann direkt auf der Hauptmaske ein manueller Preis eingestellt werden und dieser von der Rabattberechnung und der AE-Provision ausgenommen werden, ohne dass der Anwender in die Eingabemaske wechseln müsste.

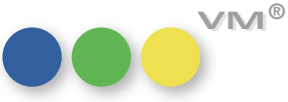

### Automatische Anzeigenverarbeitung: 1 Erweiterung bei Neuanlage von Geschäftspartnern und Anlage bzw. Prüfung von IBAN und SEPA-Mandat

Bei der Automatischen Anzeigenverarbeitung über die mP-OBS-Schnittstelle ist es möglich, Geschäftspartner automatisch durch den VM anlegen zu lassen. Dabei wurde in der Vergangenheit die Hausnummer in das Adressfeld für die Straße gepackt. Damit die Hausnummer in dem Adressfeld für die Hausnummer landet, kann nun in den Einstellungen für die AutoDispo (VM-A Dispo > Anzeigen > OBS Einzelposten > Funktionen > Automatische Anzeigenverarbeitung) vorgegeben werden, dass die Hausnummer in ein separates Feld übernommen werden soll.

|             |                                                                                                    |                                                                                                    | Einstellungen                                                                                  |         |           |   |               |
|-------------|----------------------------------------------------------------------------------------------------|----------------------------------------------------------------------------------------------------|------------------------------------------------------------------------------------------------|---------|-----------|---|---------------|
| Automatisch | ne Anzeigenverarbeitung                                                                                            | ]                                                                                                    |                                                                                                |         |           |   | KLEO<br>Print |
| Hauptmaske  | Einstellungen Meldunger                                                                                            | Optionen                                                                                                |                                                                                                |         |           |   |               |
| Zusatzopti  | onen zur automatischen Ger                                                                                         | nerierung von Star                                                                                      | nmdaten.                                                                                       |         |           |   |               |
| Adressen    | ✓ Kunden und Agentur<br>Findet VM die angeg<br>Kunden nicht im Date<br>Infos erzeugt.                              | en erzeugen<br>ebene Agentur bz<br>enbestand, wird ei                                                   | w. den angegebenen<br>r anhand der mPorder-                                                    |         |           |   |               |
|             | Erweiterte Suche<br>Bevor eine Neuar<br>nach Name 1, Nam                                                           | aktivieren<br>Ilage stattfindet, 1<br>ne2, PLZ, Ort, Lar                                                | wird zusätzlich nochmal<br>nd und Strasse gesucht.                                             |         |           |   |               |
|             | Erweiterte Suche<br>Es wird geprüft, o<br>gleiche IBAN-Nun<br>Bei Neuanlage wir<br>wenn die IBAN-Nu                | Bankverbindung<br>ob der angegeben<br>mer hat wie in de<br>rd automatisch ein<br>ummer vorbanden        | e Rechnungsempfänger di<br>n Fibuadressen angegeber<br>I SEPA-Mandat angelegt,<br>ist.         | e<br>ı. |           | 2 |               |
|             | Hausnummer aus<br>Address2 wird ins<br>Address2 in Feld                                                            | Address2<br>Feld Str_HausNr<br>Str_Zusatz gespei                                                        | gespeichert, sonst wird<br>chert                                                               |         |           | 1 |               |
| Dispokanal  | C Keine Dispokanäle er<br>KEINE Neuanlage vo                                                                       | <b>zeugen</b><br>n Dispokanälen un                                                                      | id Produkten                                                                                   |         |           |   |               |
|             | Dispokanal laut Vorgi<br>Statt dem Präfix, we<br>Produkte im System<br>wird der Dispokanal u<br>angegeben wird ohn | abe suchen und er<br>rden die hier ange<br>gesucht. Findet VI<br>und das Produkt e<br>e Produkt gearbei | rzeugen<br>gebenen Branchen und<br>M den Dispokanal nicht,<br>rzeugt. Ist kein Produkt<br>tet. |         |           |   |               |
|             | Branchen Name                                                                                                    | @ Software                                                                                              |                                                                                                |         |           |   |               |
|             | Oberbegriff                                                                                                    | @ EDV                                                                                                   |                                                                                                |         |           |   |               |
|             | Produkt                                                                                                    | 0                                                                                                    |                                                                                                |         |           |   |               |
|             |                                                                                                    |                                                                                                    |                                                                                                |         | Abbrechen |   | OK            |
|             |                                                                                                    |                                                                                                    |                                                                                                |         |           |   |               |

### 2

Außerdem kann mit der mPORDER eine Bankverbindung für Abbuchung des gebuchten Betrages übergeben werden. VM prüft, ob die IBAN bereits im System vergeben ist. Wenn nicht, legt sie die Bankverbindung inkl. SEPA-Mandat beim Geschäftspartner an. Weichen die Informationen von einer vorhandenen Bankverbindung ab, dann erzeugt der VM eine Meldung, die per Mail verschickt wird.

Für diese Prüfung muss in den Einstellungen für die AutoDispo die Option Erweiterte Suche Bankverbindung aktiviert werden.

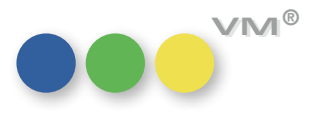

| Disponieren über Preisnamen<br>bei Regelpreislisten | Wird mit Regelpreislisten gearbeitet, kann trotzdem mit Preisnamen disponiert werden, entweder<br>über die UDDZ, also die userdefinierten Dispositionszeilen oder mit dem Standard-Layout in den<br>Auftragsmasken. In der Vergangenheit führte das teilweise dazu, dass der VM, wenn er den Preis-<br>namen nicht selbständig zusammensetzen sollte, keine Formatspezifikation gezogen wurde und<br>damit keine mm-Werte zu Breite und Höhe von Formatanzeigen in den Buchungen gespeichert<br>wurde. Angegliederten Systemen fehlte dann diese Information. |
|-----------------------------------------------------|----------------------------------------------------------------------------------------------------|
|                                                     | Ab VM 2015 Master ist dieses Verhalten geändert worden, so dass die Formatspezifikationen<br>wieder einwandfrei gezogen werden.                                                                                                    |
| Objektbindung in Konzernabschlüssen                 | lst die Spezialeinstellung 261 <b>Konzernabschlußzuordnung OHNE Objektbindung</b> aus, dann können<br>nur Abschlüsse mit identischen Objekten einem Konzernabschluss zugewiesen werden.                                                                                                    |
|                                                     | lst sie wiederum aktiviert, dann können Abschlüsse mit unterschiedlichen Objekten einem<br>Konzernabschluss zugewiesen werden.                                                                                                    |
|                                                     | Bisher konnte das Objekt in Abschlüssen mit Konzernzugehörigkeit so lange geändert werden,<br>wie noch keine Auftragsbestätigung damit verknüpft war.                                                                                                    |
|                                                     | Ab sofort lässt sich das Objekt in beiden Fällen nicht mehr im Abschluss ändern - unabhän-<br>gig davon, ob bereits Bestätigungen damit verknüpft sind oder nicht. Bei Abschlüssen ohne<br>Konzern-Zugehörigkeit, kann das Objekt weiterhin solange geändert werden, solange kein Auftrag<br>damit verknüpft ist.                                                                                                    |
| Gestaltete Logos für<br>Sammelrechnungen            | Auch für Sammelrechnungen, Typ S, also im Druck zusammengefasste Rechnungen im Print-<br>bereich, gelten die neuen Gestalteten Logos.                                                                                                    |
|                                                     | Damit der VM ein eigenes Formular für die Sammelrechnungen mit den ihr eigenen Variablen<br>ziehen kann, muss dazu in den Rechnungstexten das neue Feld <b>Logo Sammel RE</b> gefüllt werden.<br>Dazu eignet sich auch die Funktion <b>Schrift + Logos ändern</b> .                                                                                                    |
|                                                     |                                                                                                    |

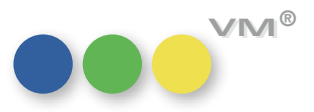

Umsatzsteuer-ID auf Mit Hilfe einer neuen Variablen in den Bestätigungstexten lässt sich nun auch auf den Ausdrucken Auftragsbestätigungen drucken von Einzelaufträgen und Auftragsbestätigungen die Umsatzsteuer-ID des Rechnungsempfängers zur Prüfung andrucken.

| Bestätigungstext für "Birgit"                                                    |                               | 3 |
|----------------------------------------------------------------------------------|-------------------------------|---|
|                                                                                  |                               |   |
|                                                                                  | 🕘 Bezüge für "Schlusstexte" 🗶 |   |
| Objekt Bote Sprache Deutsch Alles AB (Typ)                                       | [Inserent]HausNr              |   |
| AB-Textfeld Abschlußtext                                                         | [Inserent]Telefon             |   |
|                                                                                  | [Inserent]Fax                 |   |
| Datei Bearbeiten Anzeigen Einfügen Stil Farben Absatz Format Werkzeug            | [Inserent]eMail               |   |
| 🚺 🗁 🔷 🖪 🎯 🌊 🦓 🛞 🥞 🗠 🖂 👖 🖬 🙂 🔤 25 🔍                                               | [Inserent]AP_Fax              |   |
|                                                                                  | [Inserent]Anrede              |   |
|                                                                                  |                               |   |
| Wir freuen uns über Ihren Auftrag und senden Ihnen anliegend die Bestätigung zu. | [RE_Empfänger]Suchname ^      |   |
| Als UST-ID wird für den Rechnungsempfänger verwendet: "RE-UmsatzsteuerID"        | [RE_Empfänger]Name1           |   |
|                                                                                  | [RE_Empfänger]Name2           |   |
|                                                                                  | [RE_Empfänger]Name3           |   |
|                                                                                  | [RE_Empfänger]Land            |   |
|                                                                                  | [RE_Empfänger]PLZ             |   |
|                                                                                  | [RE_Empfänger]Ort             |   |
|                                                                                  | [RE_Empfänger]Straße          |   |
|                                                                                  | [RE_Empfänger]HausNr          |   |
|                                                                                  | [RE_Empfänger]Telefon         |   |
|                                                                                  | [RE_Empfänger]Fax             |   |
|                                                                                  | [RE_Empfänger]Email v         |   |
| <                                                                                | [RE_Empfänger]AP-Fax          |   |
| Seite 1 1/1 Zeile 3, Spalte 58                                                   | IRE Emofänger]Anrede 1 CAPS   |   |
| Seitenumbru h e                                                                  | [RE_Empfänger]UmsatzsteuerID  |   |
|                                                                                  |                               |   |

Separater Zahlungsmodus bei GZ- und BZ-Buchungen können ab sofort mit einem von der Hauptbuchung unabhängigen GZ/BZ-Buchungen Zahlungsmodus versehen werden.

> Einseh- und Änderbar ist dieser in der Auftragsbestätigung auf dem Reiter Zuschläge, Sonderrabatte, indem man die BZ/GZ-Buchung über die Eingabemaske aufruft.

Standardmäßig wird bei Erfassung der BZ/GZ-Buchung der Zahlungsmodus der Hauptbuchung übertragen. Auch bereits erfasste, aber noch nicht fakturierte BZ/GZ-Buchungen werden mit einer Update-Routine mit dem Zahlungsmodus der Auftragsbestätigung versehen. Bereits fakturierte Buchungen werden nicht mehr verändert.

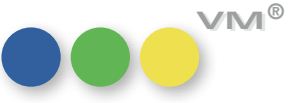

Sammelbuchungen mit Motivanlage Erstellt man eine Sammelbuchung aus einer AB oder einem Einzelauftrag heraus, dann gibt es jetzt die Möglichkeit, das Motiv pro ausgewählter Ausgabe mit gleichem Motivnamen, aber fortlaufender Motivnummer erstellen zu lassen. Dazu muss nur die neue Checkbox Motiv je Disposition duplizieren aktiviert werden.

|                    | BETA       | A-Release    | e: Eir  | nzelauftrag | bearbeiten 407 von 4         | 407    | 7 (VM2015_54)                   |  |
|--------------------|------------|--------------|---------|-------------|------------------------------|--------|---------------------------------|--|
| Sammelbuchungen er | fassen für | Einzelauftra | ag NR:  | 5.551.324   | Objekt<br>Datum              |        | Bote<br>10. 12. 15              |  |
| Preisliste         | @ Bote 201 | .4           |         |             | Höhe                         |        | Spalten                         |  |
| Teilbelegung Liste | @          |              |         |             | Anschnitt                    |        | ca. Höhe N                      |  |
| Insertionsart      | @ MM       |              |         |             | Dispoart                     | @      | 2                               |  |
| Ressort/Heftteil   | @          |              |         |             | Preisname                    | @      | 9                               |  |
|                    |            |              |         |             | Farbe                        | @      | Preisliste Rabattfähig          |  |
| Anzeigenart        | @ MM       |              |         |             | Listenpreis                  | ~      | Bruttopreis ProvFähig           |  |
|                    |            |              |         |             |                              |        | ~                               |  |
| Ausgabe Nr @       | EVT        |              | Anz     | Markiert    | Motiv                        | 0      |                                 |  |
| 02/16              | 01.01.16   | 5 Fr         | 1       | ^           |                              |        | Motiv je Dispositon duplizieren |  |
| 03/16              | 01.02.16   | 5 Mo         | 1       |             | DU-Bemerkungen               |        |                                 |  |
| 04/16              | 01.03.16   | 5 Di         | 1       |             | Platzierung                  | 0      |                                 |  |
| 05/16              | 01.04.16   | 5 Fr         | 1       |             | Detail-Platzierung           | @      |                                 |  |
| 06/16              | 01.05.16   | 5 So         | 1       |             | PlazBem. (intern)            | ~      |                                 |  |
| 07/16              | 01.06.16   | 5 Mi         | 1       |             |                              |        | v                               |  |
| 08/16              | 01.07.16   | 5 Fr         | 1       |             | Platzierungstext für         |        | A                               |  |
| 09/16              | 01.08.16   | 5 Mo         | 1       |             | uen Austruck                 |        |                                 |  |
| 10/16              | 01.09.16   | 5 Do         | 1       |             | Platzierung nicht hinterlegt | ist,   |                                 |  |
| 11/16              | 01.10.16   | 5 Sa         | 1       |             | oder ein Sondertext          |        |                                 |  |
| 12/16              | 01.11.16   | 5 Di         | 1       |             | angegeben werden muss.       |        | ×                               |  |
| 13/16              | 01.12.16   | 5 Do         | 1       | ¥           | Sonderfarbe                  | 0      |                                 |  |
| Ausgabe @          |            |              |         |             | Bezeichnung Sonderfarbe      | 0      |                                 |  |
| 0                  |            |              |         |             |                              |        |                                 |  |
| Alle markieren     |            | Mark.        | aufhe   | ben         | Mit automatischer Kennz      | ziffer | ernvergabe Zuschläge            |  |
| Wochentage         |            | Alle         | e zeige | n           |                              |        | Abbrechen OK                    |  |
|                    |            |              |         |             |                              |        |                                 |  |

### 20 Stellen erweitert

**CO-Auftragsnummer auf** Die CO-Auftragsnummer ist auf 20 Stellen erweitert worden.

Im Objekt, Auftrag, Buchung und Rechnung stehen nun 20 Stellen zur Verfügung.

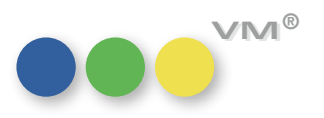

Teilbelegungsgebiete: In den Teilbelegungsgebieten kann nun ein Datum vergeben werden, ab wann das Gebiet nicht Kennzeichnung für neue Preislisten mehr als Teilbelegung in einer neu zu erstellenden Preisliste angezeigt wird.

|                   |               | Teilbele                      | gung erf                     | assen 0 vo | on 23 (VM | 2015_55) |               |     |    | - 0 |
|-------------------|---------------|-------------------------------|------------------------------|------------|-----------|----------|---------------|-----|----|-----|
|                   | 0             | 0=                            | 0                            | €⁄         | Ì         | <b>®</b> | 5             | 11  | *  | 1   |
|                   |               |                               |                              |            |           | Ist Teil | belegungskomb | xi  |    |     |
| Objekt            | @ Bole        | 1                             |                              |            |           | @ Gebiet | szuordnung    |     |    |     |
| Kürzel            | Nicla         | en I                          |                              |            |           | I        |               |     | ^  |     |
| Name              | Nielo         | en I                          |                              |            |           |          |               |     |    |     |
| runne -           | niets         |                               |                              |            |           |          |               |     | -8 |     |
| Schlüssel-NR      | 0             |                               |                              |            |           |          |               |     | -  |     |
| Verwendungssperre | 31.1          | 2.2015                        |                              |            |           |          |               |     |    |     |
|                   | Ab d<br>Preis | iesem Datum<br>listenerfassur | nicht mehr fü<br>ng verwende | n          |           |          |               |     | -9 |     |
|                   |               |                               |                              |            |           | -        |               |     | -  |     |
| Keine Systemredu  | izierung bi   | ei flexibler TB               | Kombination                  |            |           |          |               |     | ~  |     |
|                   |               |                               |                              |            |           | 1        |               |     | 10 |     |
|                   |               |                               |                              |            |           |          | Neu hinzutug  | jen |    |     |
|                   |               |                               |                              |            |           |          | Löschen       |     |    |     |
|                   |               |                               |                              |            |           | [        | Alle Lösche   | n   |    |     |
|                   |               |                               |                              |            |           | I        |               |     |    |     |
|                   |               |                               |                              |            |           |          |               |     |    |     |
|                   |               |                               |                              |            |           |          |               |     |    |     |
|                   |               |                               |                              |            |           |          |               |     |    |     |

Wird nach dem genannten Datum eine neue Preisliste für das Objekt erfasst, kann für diese Teilbelegung keine Preisinformation erfasst werden, da diese Teilbelegung nicht mehr angezeigt wird.

In bestehenden Preislisten ist das Teilbelegungsgebiet weiterhin sichtbar und man kann auch Preisposten bearbeiten oder hinzufügen.

### Buchungen: Suche nach Formatkürzeln

Buchungen: Die Standard-Suchmaske der Tabelle Buchungen wurde um das Feld Formatkürzel erweitert.

Bei Auswahl eines Formatkürzels werden alle Formatkürzel der Stammtabelle angezeigt. Dies kann ggf. zu doppelten Einträgen führen. Auswahl eines mehrfach vorhandenen Kürzels sucht dann dieses für alle Objekte.

Möchte man eine eingeschränkte Auswahl kann man im Vorfeld das Objekt in der Suchmaske ziehen. Dann werden nur die passenden Formatkürzel zu diesem Objekt angeboten.

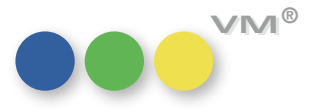

| Betreuende Werbeagen                    | turen                           |                                 | Inserent                        | CANON                                 |                                  |
|-----------------------------------------|---------------------------------|---------------------------------|---------------------------------|---------------------------------------|----------------------------------|
| WA1<br>VSW-Nr., Art, Kunden-Nr.         | WA2<br>VSW-Nr., Art, Kunden-Nr. | WA3<br>VSW-Nr., Art, Kunden-Nr. | WA4<br>VSW-Nr., Art, Kunden-Nr. | Branche                               | Objektinteresse                  |
| Optimedia<br>80.049.814                 | ADPOINT<br>KA<br>17.066         |                                 |                                 | Audio + Video<br>Audio + Video        | Der Bote, mP-Online              |
| DMB&B Dusseldorf<br>SA<br>80.049.829    |                                 |                                 |                                 | Foto + Optik<br>Foto + Optik<br>Optik | Der Bote, mP-Online,<br>Ratgeber |
| HMS Wiesbaden<br>Full-Service<br>17.087 |                                 |                                 |                                 | Foto + Optik<br>Foto + Optik<br>Optik | Journal                          |
|                                         |                                 |                                 |                                 |                                       |                                  |
|                                         |                                 |                                 |                                 |                                       |                                  |
|                                         |                                 |                                 |                                 |                                       |                                  |
|                                         |                                 |                                 |                                 |                                       |                                  |

Der Dispokanal wurde um die Spalte **Objektinteresse** erweitert.

In dieser Spalte werden alle, mit der Branche verknüpften Objektinteressen angezeigt. Es wird immer das Objektkürzel angezeigt. Weitere Datensätze werden durch ein Komma getrennt.

| Duplizieren von | Vertreterzuord | nungen |
|-----------------|----------------|--------|
|-----------------|----------------|--------|

Anzeige von

im Dispokanal

Branchen-Objektinteressen

| Objekte         | Vertreter      |
|-----------------|----------------|
| ters            |                |
| @               |                |
|                 |                |
| 0               |                |
|                 |                |
| @               |                |
| @<br>27.01.2016 | bis 31.12.9999 |
|                 | Objekte        |

Im Stamm-Bereich in der Tabelle Vertreterzuordnungen gibt es die Funktion **Duplizieren**. Mit dieser konnte man bis dato die Vertreterzuordnungen eines Objektes für ein anderes erzeugen lassen.

Zusätzlich zu dieser Option kann man ab sofort die Zuordnungen eines Vertreters für einen anderen Vertreter duplizieren lassen.

Dazu wurde der Duplizieren-Dialog um die Auswahl-Option **Vertreter** ergänzt.

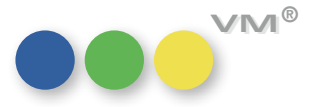

Ist diese Option gewählt, dann kann man einen Vertreter auswählen und einen weiteren, der mit den entsprechenden Zuordnungen versehen werden soll.

Sollen nicht alle Zuordnungen eines Vertreters dupliziert werden, dann kann man im Vorfeld eine Auswahl in der Ausgabeliste markieren und dann mit Auswahl verwenden nur diese einem anderen Vertreter zuweisen.

Sind mit dem Vertreter, der die Zuordnungen erhalten sollen, bereits Datensätze verknüpft, gibt VM folgende Meldung:

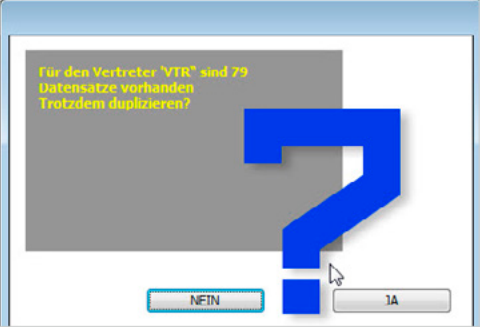

Fremdwährung in Reports und Werden Buchungen nicht nur in Hauswährung, sondern auch in Fremdwährungen erfasst, so zeigt **Excel-Export in Hauswährung ausgeben** der VM in seiner Listendarstellung von Buchungen die jeweiligen Werte in Hauswährung an.

In Excel-Exporten oder Eigenen Listen wurden die Werte allerdings in der Fremdwährung angezeigt.

Um auch bei diesen Outputs eine einheitliche Darstellung in Hauswährung zu erreichen, gibt es zwei Möglichkeiten:

- Für den Excel-Export gibt es eine neue Checkbox Basiswerte in HW umrechnen. Ist diese Checkbox aktiv, dann werden Werte wie Kundennetto, Agenturnetto, Bruttopreis und Zuschläge in Hauswährung umgerechnet und im Excel-Arbeitsblatt ausgeben.
- Für die Reports / Eigene Listen muss man eine Formel bemühen: uln HW Umrechnen(<Zeiger auf Buchungsfeld>) z.B. uln HW Umrechnen(->[Buchungen] Agentur Netto)

Hinweis: Buchungen, die in Hauswährung erfasst wurden, werden selbstverständlich weiterhin in Hauswährung dargestellt, auch bei Nutzung dieser Methoden.

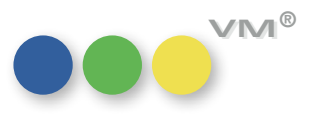

# sonderrabattfähig anlegen

Zuschläge in Preislisten und Inzwischen ist die Steuerung für den Sonderrabatt auch für Zuschläge möglich. Ein Zuschlag von **Preislistenposten als nicht** Typ ZU lässt sich in einem Auftrag als nicht sonderrabattfähig kennzeichnen.

> Um das Editieren in einem Auftrag zu umgehen bzw. dem Anwender einen Vorschlag zu der Handhabung von Zuschlägen in Bezug auf den Sonderrabatt zu geben, kann ab VM 2015 SP1 in der Preisliste oder im Preislistenposten bereits vorbelegt werden, ob ein Zuschlag sonderrabattfähig sein soll oder nicht.

Im Auftrag lässt sich das Flag für den Sonderrabatt selbstverständlich nachträglich editieren.

| •                                                     | BETA-Release: Preisposten bearbeiten 6 vo                                          | n 4.999 (VM2015_52)                                                                 |      |
|-------------------------------------------------------|------------------------------------------------------------------------------------|-------------------------------------------------------------------------------------|------|
|                                                       | 🗢 🔍 🖉 🥔                                                                            | 🗠 🍙 🏰 t                                                                             | 11   |
| Preisliste<br>Objekt                                  | @ Bote 2014<br>Bote WKZ EUR                                                        | Preisart<br>SeitenPreis<br>Millimeterpreis<br>Beilagenpreis<br>Oxuschläge<br>ONLINE |      |
| Preisname<br>Steuername<br>Buchungscode<br>Farbigkeit | Diverse 1     Anschnitt                                                            | Anzeigenart<br>CRT-Code @                                                           |      |
| Autozuschlagart<br>Preis<br>Prozent auf Brutto        | Rabattberechtigt<br>Provisionsberechtigt<br>NICHT skontofähig<br>Sonderrabattfähig |                                                                                     |      |
| Erlösart<br>MwSt-Satz                                 | @<br>O Voll O Reduziert O OHINE MwSt.                                              | Posten-Nummer 5                                                                     | .702 |

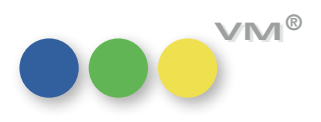

42

eMail: Optimierung bei Rechnungen Beim eMail-Versand von Einzelrechnungen ist nun auch das HTML-Format möglich.

Dazu wurde der Maildialog überarbeitet, zusätzlich können die Druckeinstellungen je Mailversand individuell vorgenommen werden.

| •••                           | Brief erfassen 0 von 96 (VM2015_62)                                                                                                    |   |
|-------------------------------|----------------------------------------------------------------------------------------------------|---|
|                               | CV 🤛 🌵 💼                                                                                                    |   |
| Absender                      | birgit.settgast@muellerprange.com Versandart eMail.ePaper v                                                                                                    |   |
| AN 🗸                          | Zero Werbeagentur München (),                                                                                                    |   |
| Cc                            |                                                                                                    |   |
| Bcc                           |                                                                                                    |   |
| Betreff                       | Rednnung Nr. 991.005.796                                                                                                    |   |
| 0                             | Redmung Nr. 991.005.796                                                                                                    |   |
| ß                             |                                                                                                    |   |
|                               |                                                                                                    |   |
| Datei Bearbeiter              |                                                                                                    | 1 |
|                               |                                                                                                    |   |
| Normai                        |                                                                                                    |   |
|                               | «[Briefe]Briefanrede»,<br>anbei die von Ihnen angeforderte Rechnung für «[Briefe]fuer_Objekt»<br>Bei Rückfragen stehen wir gern zur Verfügung<br>Mit freundlichen Grüßen<br>Verlag XY<br>Anzeigenableilung |   |
| Seite 1 1/1<br>Formular @ tes | Zeile 9, Spalte 18     NUM CAPS       it Formularwechsel     Textbausteine                                                                                                    | 1 |

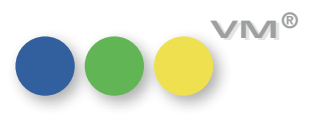

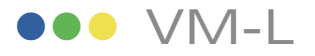

Kampagnen: Selektionen definieren Für eine Nachverfolgung von Kampagnen und Projekten soll eine Selektion von Geschäftspartnern festgehalten werden können.

Hierzu gibt es eine neue Verknüpfungstabelle Adress-Selektionen.

|                     | Selektionsname    | KampagnenName | Kampagnen Ref TeilprojektNam | SelektionsDatum PeName | FaN   | Suchen                                   |
|---------------------|-------------------|---------------|------------------------------|------------------------|-------|------------------------------------------|
| Adressen *****      | A Selection 1     | Kampagne 1    | 302                          | 25.04.2016 Meier       | MILA  | Suchvorgaben                             |
| den                 | Selection 1       | Kampagne 1    | 302                          | 25.04.2016 Meier       | GEE   |                                          |
| beagenturen         | Selection 1       | Kampagne 1    | 302                          | 25.04.2016 Meier       | Z0F   |                                          |
| en                  | Selektion 1       | Kampagne 1    | 302                          | 25.04.2016 Meier       | DEL   | Suchen mit Such-Formular                 |
| Adressen            | Selektion 1       | Kampagne 1    | 302                          | 25.04.2016 Meier       | TCT   |                                          |
| ss-Pool             | Selektion 1       | Kampagne 1    | 302                          | 25.04.2016 Meier       | ADV   | Suchen mit Such-Editor                   |
| onen                | Selektion 1       | Kampagne 1    | 302                          | 25.04.2016 Meier       | Kna   |                                          |
| hriften             | Selektion 1       | Kampagne 1    | 302                          | 25.04.2016 Meier       | Armi  | Ansichten                                |
| verbindungen        | Selektion 1       | Kampagne 1    | 302                          | 25.04.2016 Meier       | Trial | Ansicht                                  |
| munikationen        | Selektion 1       | Kampagne 1    | 302                          | 25.04.2016 Meier       | SUF   | r. 1.0                                   |
| hcode               | Selection 1       | Kampagne 1    | 302                          | 25.04.2016 Meier       | DBF   | Eigenschaften                            |
| Marketing *****     | Selektion 1       | Kampagne 1    | 302                          | 25.04.2016 Mejer       | Dua   | Zeinen                                   |
| e                   | Selektion 1       | Kampagne 1    | 302                          | 25.04.2016 Meier       | Bög   | Logen                                    |
| aktberichte         | Selektion 1       | Kampagne 1    | 302                          | 25.04.2016 Meier       | TNT   | Datensätze                               |
| iebsbriefe          | Selektion 1       | Kampagne 1    | 302                          | 25.04.2016 Meier       | TNT   | Keine Elemente in der aktuellen Auswahl. |
| pagnen              | Selektion 1       | Kampagne 1    | 302                          | 25.04.2016 Meier       | BTE   |                                          |
| en                  | Selection 1       | Kampagne 1    | 302                          | 25.04.2016 Meier       | Δma   | Neu hinzufügen                           |
| ss-Selektionen      | Selection 1       | Kampagne 1    | 302                          | 25.04.2016 Meier       | THE   |                                          |
| iebsdaten-Import    | Selection 1       | Kampagne 1    | 302                          | 25.04.2016 Meier       | Gen   | Auswahl löschen                          |
| Dispo VM-L *****    | Selection 1       | Kampagne 1    | 302                          | 25.04.2016 Meier       | MEL   |                                          |
| aufträge            | Selektion 1       | Kampagne 1    | 302                          | 25.04.2016 Meier       | MEL   | Auswahl sortieren                        |
| räge Einzelvertrieb | Selection 1       | Kampagne 1    | 302                          | 25.04.2016 Meier       | ZUE   |                                          |
| iebsdokumente       | Selection 1       | Kampagne 1    | 302                          | 25.04.2016 Meier       | IHKI  | Fenster                                  |
| iebsrechnungen      | Selection 1       | Kampagne 1    | 302                          | 25.04.2016 Moler       | Inits | mvVM : Adress Selektionen (25)           |
| nungsposten         | Selection 1       | Kampagne 1    | 302                          | 25.04.2016 Meler       | Pan   |                                          |
| ungen               | O O O O O O O O O | rsanpagno i   |                              | 20.04.2010 1100        | 1 Gri | * Neues Fenster                          |
| uchungen            |                   |               |                              |                        |       |                                          |
| Stamm *****         |                   |               |                              |                        |       | Dieses Fenster schließen                 |
| e Vertrieb          | 2                 |               |                              |                        |       | Dramma haradan                           |
| rten                | 15                |               |                              |                        |       | Programm beenden                         |
| ktionen             | -                 |               |                              |                        |       |                                          |
| bi-Abos             | -                 |               |                              |                        |       |                                          |
| el Einzelvertrieb   | -                 |               |                              |                        |       |                                          |
| nungstexte          |                   |               |                              |                        |       |                                          |

VM®

In den Ausgabe-Listen der Geschäftspartner-Tabellen gibt es die neue Funktion: Selektion definieren.

In der Eingabemaske ist folgendes definierbar: Selektionsname, Referenz zur Kampagne und einem evtl. vorhandenen Teilprojekt und das Selektionsdatum.

Die Suchen in den Geschäftspartner-Tabellen wurden um die Selektionsnamen erweitert. Im nfofenster der Geschäftspartner kann in dem Ordner Adress-Selektionen gesehen werden, welchen Selektionen er zugeordnet war.

Der Lettershop-Export und die Serienbriefe wurden um die Funktion **Selektion definieren** erweitert. Es werden Inaktiv Datensätze und die Webesperre entsprechend der Funktionen von Serienbriefen und Lettershop-Export berücksichtigt.

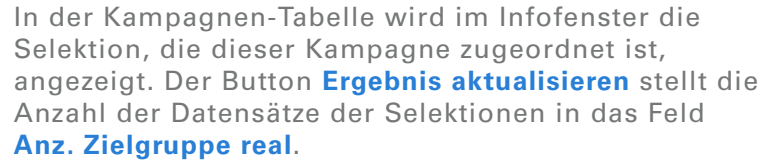

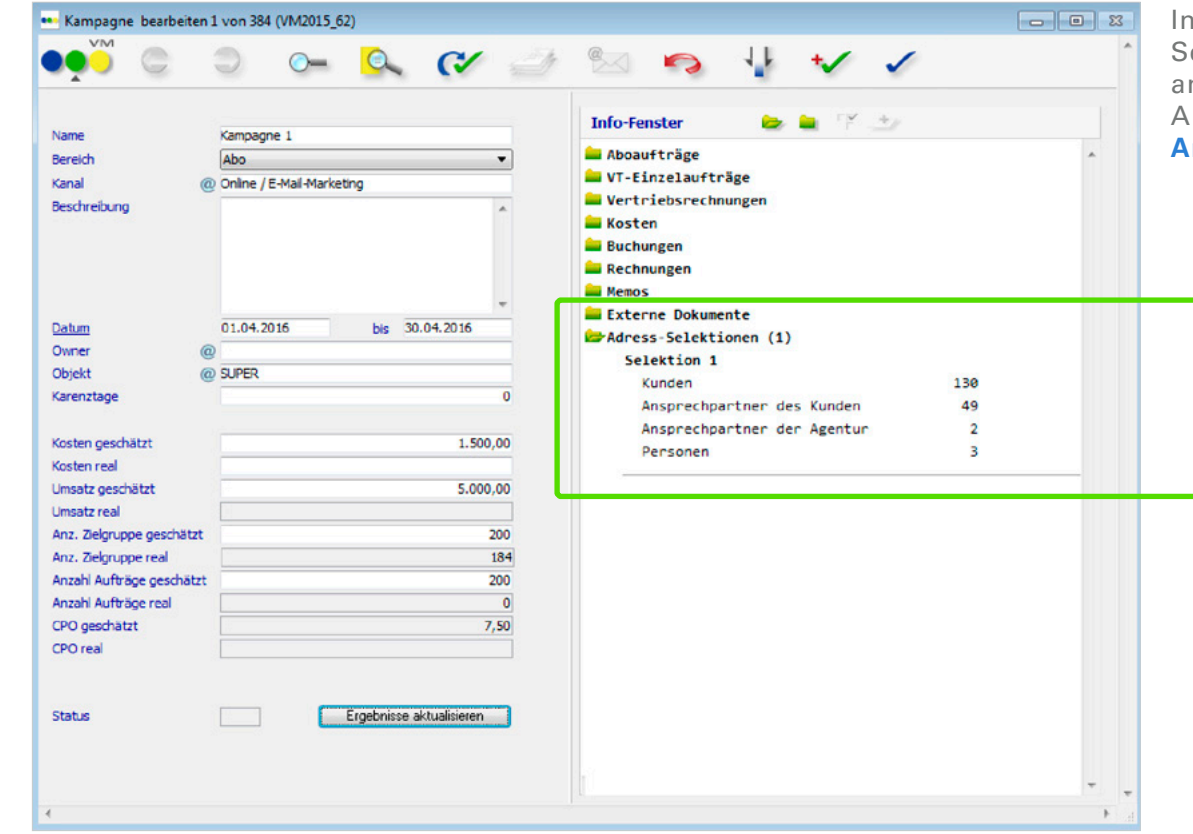

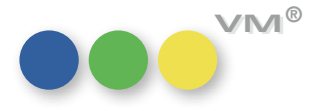

Rechnung senden an Der Adressat einer Rechnung eines Vertriebsauftrages kann entweder der Empfänger selbst oder ein von ihm abweichender Rechnungsempfänger sein z.B. eine Rechnung wird ausgestellt auf eine Firma aber gesandt an eine andere Adresse.

Um diese Anforderung zu bedienen wurden in den Auftragshauptmasken (Abo und VT-Einzelauftrag) der Bereich des Rechnungsempfänger mit einem zweiten Tabreiter **Rechnung senden an** versehen.

Ruft man diesen auf, so kann dort eine beliebige andere Adresse ausgewählt werden.

Beim Fakturieren wird der Rechnungsempfänger wie gewohnt angewendet.

In den VM-L-Rechnungstexten gibt es zusätzlich neue Adress-Variablen: **Rechnung senden an**. Diese Variablen sind gefüllt, wenn es einen abweichenden Rechnungsempfänger im Auftrag gibt.

|                                                   | Korrespondenz Re                       | chnungen/Zahlu                | ngen Vertrie        | ebsdokumente  | Reklamationen                                                                                                    |                                                                                                    |                    |                    |                |            |          |      |
|---------------------------------------------------|----------------------------------------|-------------------------------|---------------------|---------------|----------------------------------------------------------------------------------------------------|----------------------------------------------------------------------------------------------------|--------------------|--------------------|----------------|------------|----------|------|
| eferempfänger @                                   | @                                      | ReEmpf/Zahle<br>Rechnung sene | r Rechnung s<br>den | enden an<br>@ | Zahlverbindung @                                                                                                    | 9                                                                                                    |                    | Vertret            | er @           |            |          |      |
| Firma @                                           |                                        | in Firma                      |                     | @             |                                                                                                    |                                                                                                    |                    | VEB                |                | Er         | ledigt   |      |
| Firma mP<br>Firma mP<br>Firma mP<br>Sonnenstr. 22 |                                        | Art                           | Auftrag             | Ŧ             | Bestelldatum 25.04.2016                                                                                                    |                                                                                                    |                    |                    |                |            |          |      |
| achauer Str. 233                                  |                                        | 20880 Hamburg<br>GERMANY      | 9                   |               | Bearbeitungsstatus<br>Sprache                                                                                                    | Keine Anga                                                                                                    | be 🔹               | Bestellz           | eichen<br>wurd | GNA        |          | _    |
| ERMANY                                            |                                        |                               |                     |               | Zahlungsmodus                                                                                                    | @ 3                                                                                                    |                    | Preiskla           | sse            | @          |          | -    |
|                                                   |                                        |                               |                     |               | PayPalTAN                                                                                                    |                                                                                                    |                    | Archiv-            | Nummer         |            |          |      |
| unde mit Ansprechpart                             | ier                                    | Firmenadresse                 |                     |               | Währungs-Kz                                                                                                    | @ EUR                                                                                                    |                    | Werbek             | ennziffer      | @          |          |      |
|                                                   |                                        |                               |                     |               | Mwst von Lieferemp                                                                                                    | fänger                                                                                                    | •                  | Sachbe             | arbeiter       |            |          |      |
| uftragsnr.                                        | 211248                                 | Mandant<br>Intern             | 0                   |               | erweit. DTA-Form<br>Sonderrabatt auf<br>Preise Brutto anze                                                                                                    | at für Einzelv<br>rab. Betrag a<br>sigen                                                                                                    | ertrieb<br>nwenden | Branche<br>Versand | e<br>dweg      | @          |          |      |
|                                                   |                                        |                               | Preisklasse         | Grundpreis:   | Rab % Sonderrab                                                                                                    | Einzelpreis                                                                                                    | Gesamt             | MwSt-Art           | Gewicht        | Partie-Ex. | Kampagne | F    |
| os. Menge Art.nr.                                 | @ Artikelbezeichnu                     | ung @ Lagerort                |                     |               | and the second second se | and the second second se |                    |                    |                |            |          |      |
| 1 1 SUPER Ja                                      | Artikelbezeichnu                       | ung @ Lagerort                | Normal              | 590,00        |                                                                                                    | 590,00                                                                                                    | 590,00             | Volle MwSt         | 0              |            |          | Er - |
| is. Menge Art.nr.<br>1 1 SUPER Ja                 | Artikelbezeichni hr     SUPER Jahresau | isga                          | Normal              | 590,00        |                                                                                                    | 590,00                                                                                                    | 590,00             | Volle MwSt         | 0              |            |          |      |
| is. Menge Art.nr.<br>1 1 SUPER Ja                 | Artikelbezeichni hr     SUPER Jahresau | isga                          | Normal              | 590,00        |                                                                                                    | 590,00                                                                                                    | 590,00             | Volle MwSt         | 0              |            |          |      |

Das bedeutet: Wenn es keinen abweichenden Rechnungsempfänger gibt, sind die Felder zZa\_Adr1-12 mit dem bisherigen Zahler gefüllt, wenn es aber einen abweichenden Rechnungsempfänger gibt, dann sind die Felder zZa\_Adr1-12 mit dem abweichenden Empfänger gefüllt und der Zahler mit neuen Variablen zAusgAuf1-12 zu setzen.

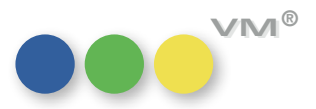

**IVW-Liste Ausgabe in Excel** Ab VM 2015 SP1 gibt es für die IVW-Statistik die Möglichkeit, diese direkt in Excel zu drucken. Hierzu wurde die Funktion IVW-Liste drucken angepasst und um die Checkbox In Excel ausgeben und die Ausgabeparameter für Excel erweitert.

### Summierung Wert • "Anzahl Aufträge real" in der Kampagne

In der Artikel-Stammtabelle ist das Feld Kampagne vorhanden und lässt sich aus den Kampagnen auswählen

### In der Auftrags-Position ist die Kampagne ebenfalls vorhanden und wird aus dem Artikel automatisch übernommen. Dabei wird auch der Gültigkeitsbereich der Kampagne berücksichtigt. Die automatische Übernahme erfolgt nur, wenn das Leistungsdatum innerhalb des Kampagnen-Gültigkeitsdatums liegt.

- In der Auftrags-Position lässt sich eine Kampagne jederzeit auch direkt auswählen
- In der Kampagnen-Tabelle werden dann die Werte für Anzahl Aufträge real summiert. Die Menge aller VT-Einzelauftragsposten, bei denen diese Kampagne eingetragen ist.
- Im Aboauftrag ist ebenfalls die Kampagne einzutragen
- Wenn in der Abo-Kampagne die **Aktualisierung** gemacht wird, so wird die Heftanzahl der Aboaufträge dieser Kampagne als Wert Anzahl Aufträge real übernommen.

**Vertriebseinzelaufträge:** Vor allem für die Auftragsabwicklung von Veranstaltungen ist es oft notwendig, in den Auftrags-**Positionszeile mit Personen-Referenz** zeilen die einzelnen Teilnehmer namentlich erfassen zu können.

Aus diesem Grund wurde die Auftragspositionen-Zeile um ein Feld erweitert: GP-Zuordnung

In dieser Spalte kann durch Auswahl eines Nachnamens eine bestimmte Ansprechperson des Kunden gewählt werden. Des Weiteren ist es an dieser Stelle auch möglich, andere Geschäftspartner (also auch andere Kunden oder Privatpersonen) auszuwählen; diese lassen sich in der GP-Suchmaske frei wählen.

Zwischen den Auftragspositionen und den GPs wird eine Verknüpfung aufgebaut, so dass mit den Standardfunktionen in myVM Teleport die Relation zwischen Auftrag und Teilnehmer erfolgen kann (z.B.: Anzeige aller Veranstaltungen bei denen die Person XY teilgenommen hat; oder die Auswahl aller Teilnehmer von bestimmten Veranstaltungen als Personen-SET).

Die GP-Zuordnung wird beim Fakturieren in alle Rechnungsposten übertragen, so dass mit den bisher vorhandenen Feldern Lieferempfänger-Zeile 1-12 der Teilnehmer auf der Rechnung namentlich angedruckt werden kann.

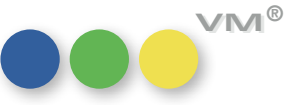

Rechnung Sofort-Druck in Aboauftrag In den Tabreiter-Masken Rechnungen von Aboaufträgen und VT-Einzelaufträgen gibt es einen und VT-Einzel-Auftrag neuen Button Rechnung drucken. Dieser erlaubt, eine Rechnung direkt aus dem Reiter Rechnungen/Zahlungen zu drucken.

### Zielgruppenselektion für Kunden und Werbeagenturen

Die Zielgruppenselektion für die Tabellen Kunden und Werbeagenturen wurde beschleunigt.

Dazu wurde die Tabelle Merkmale um zwei Felder erweitert:

- [Merkmale]Ref\_KundenNr
- [Merkmale]Ref\_WaNr

Diese Felder werden einmalig bei einem Update auf VM2015 SP1 gefüllt. Je nach Datenbestand (Mengenverhältnis Kunden, Agenturen und Merkmalen) kann das Update ein paar Stunden Zeit in Anspruch nehmen.

48

### Weiteres

# letzte Änderung

Journal Designer Schnittstelle: In der Journal Designer Schnittstelle kann eingestellt werden, ob mit dem Export der Buchungen Erweiterung um Info über auch der User mit übergeben werden soll, der die Buchung zuletzt geändert hat.

Dazu muss in den JD-Einstellungen die Option Letzte Änderung durch aktiviert werden.

| Hauptmaske Importzeitplan                                                                                                    |                                                                                                    |                                                            |  |  |  |  |  |
|----------------------------------------------------------------------------------------------------|----------------------------------------------------------------------------------------------------|------------------------------------------------------------|--|--|--|--|--|
| Buchungen an Journal-Designer                                                                                                    | C:\Users\Birgit\Documents\DD\Export\<br>MAC:<br>C:\Users\Birgit\Documents\DD\Export\<br>MAC:                                                                                                    |                                                            |  |  |  |  |  |
| Arbeitsverzeichnis für Export                                                                                                    |                                                                                                    |                                                            |  |  |  |  |  |
| Journal-Designer-Infos an VM                                                                                                    | MAC:<br>C:\Users\Birgit\Documents\UD\Export\<br>MAC:                                                                                                    |                                                            |  |  |  |  |  |
| VM99.TXT besitzen. Nach erfolgr<br>Die Pfadangaben zum anderen B                                                                                                    | beinformationen an den VM können zur Zeit die Namen VM00<br>reicher Übernahme wird die eingelesene Datei geloscht. )<br>letriebssystem (MAC/WIN) können jeweils nur dort verände                                                                                                    | 0.TXT bis<br>ert werder                                    |  |  |  |  |  |
| VM99,IXT bestzen. Nach erfolgr<br>Die Pfadangaben zum anderen B<br>VM-Felder an Journal-Designer<br>Coupon                                                                                                    | beinformationen an den VM können zur Zeit die Namen VM00<br>reicher Übernahme wird die eingelesene Datei geloscht. )<br>letriebssystem (MAC/WIN) können jeweils nur dort verände<br>Journal-Designer-Infos an VM                                                                             | o.TXT bis<br>ert werder<br>X                               |  |  |  |  |  |
| VM991,IX1 bestzen, Nach erfolgr<br>Die Pfadangaben zum anderen B<br>VM-Felder an Journal-Designer<br>Coupuri<br>DU_WH_Info                                                                                                    | beinformationen an den VM können zur Zeit die Namen VM00<br>reicher Übernahme wird die eingelesene Datei geloscht. )<br>letriebssystem (MAC/WIN) können jeweils nur dort verände<br>Journal-Designer-Infos an VM<br>ID<br>Breite                                                             | o.TXT bis<br>ert werder<br>X<br>X                          |  |  |  |  |  |
| VM99, IXI bestzen, Nach erfolgr<br>Die Pfadangaben zum anderen B<br>VM-Felder an Journal-Designer<br>Coupori<br>DU_WH_Info<br>Vertreter<br>Motiv-Mr. vers fachin Überbund                                                                                           | beinformationen an den VM können zur Zeit die Namen VM00<br>reicher Übernahme wird die eingelesene Datei geloscht. )<br>letriebssystem (MAC/WIN) können jeweils nur dort verände<br>Journal-Designer-Infos an VM<br>ID<br>Breite<br>Höhe                                                     | D.TXT bis<br>ert werder<br>X<br>X<br>X                     |  |  |  |  |  |
| VMS9.1X1 bestzen. Nach erfolg:<br>VMS9.1X1 bestzen. Nach erfolg:<br>Die Pfadangaben zum anderen B<br>VM-Felder an Journal-Designer<br>Cuupor<br>DU_WH_Info<br>Vertreter<br>Motiv-Nr. vers. farbig Überbund<br>Crossmedia Auftransnummer                             | beinformationen an den VM können zur Zeit die Namen VM00<br>reicher Übernahme wird die eingelesene Datei geloscht. )<br>letriebssystem (MAC/WIN) können jeweils nur dort verände<br>Journal-Designer-Infos an VM<br>ID<br>Breite<br>Höhe<br>Einheit                                          | o.TXT bis<br>ert werder<br>X<br>X<br>X<br>X<br>X           |  |  |  |  |  |
| VM99.1X1 bestTzen. Nach erfolg:<br>VM99.4X1 bestTzen. Nach erfolg:<br>Die Pfadangaben zum anderen B<br>VM-Felder an Journal-Designer<br>Cuopori<br>DU_WH_Info<br>Vertreter<br>Motiv-Nr. vers. farbig Überbund<br>Crossmedia-Auftransnummer<br>Letzte Anderung durch | beinformationen an den VM können zur Zeit die Namen VM00<br>reicher Übernahme wird die eingelesene Datei geloscht. )<br>letriebssystem (MAC/WIN) können jeweils nur dort verände<br>Journal-Designer-Infos an VM<br>ID<br>Breite<br>Höhe<br>Einheit<br>X V<br>Spalten links<br>Spalten links | D.TXT bis<br>ert werder<br>X<br>X<br>X<br>X<br>X<br>X<br>X |  |  |  |  |  |

**PDF XChange Plugin Update** Das PDF XChange Plugin wurde aus Gründen der Systemkompatibilität aktualisiert. Ab sofort wird VM mit dem PDF XChange Drucker v6 (bisher: v4) ausgeliefert. Beide Druckerversionen können parallel auf einem System eingesetzt werden, da sie mit unterschiedlichen Namen geführt werden:

- bisheriger Druckername: PDF-XChange 4.0
- neuer Druckername: PDF-XChange Standard V6

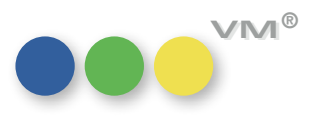

|                                           | Um den neuen PDF XChange Drucker mit VM einsetzen zu können, müssen die PDF Ausgabeein-<br>stellungen angepasst werden. ( <mark>Datei &gt; Allgemeine Einstellungen (STRG-9) &gt; E-Mail Einstellungen</mark><br>> <mark>Optionen &gt; PDF-Ausgabe-Einstellungen</mark> ). |  |  |  |  |  |
|-------------------------------------------|----------------------------------------------------------------------------------------------------|--|--|--|--|--|
|                                           | muellerPrange empfiehlt für VM 2015 SP1 oder höher den Einsatz von PDF XChange v6, da diese<br>Systemkombination ausführlich getestet wird. PDF XChange v4 kann u.U. fehlerfrei funktionieren,<br>wird aber nicht mehr unterstützt.                                        |  |  |  |  |  |
| Rechnungsdruck mit PDF XChange            | Die Wasserzeichen, die der VM beim Druck von Rechnungen zusammen mit der Faktura aus<br>Buchungen heraus bei Verwendung von PDF XChange erzeugt hat, treten nun nicht mehr auf.                                                                                            |  |  |  |  |  |
| Adress-Suche nach E-Mail                  | )as Verhalten der Standardsuche über das Suchfeld <b>E-Mail</b> wurde in der VM Benutzeroberfläche<br>ınd für Web Services Anfragen optimiert:                                                                                                    |  |  |  |  |  |
|                                           | <ul> <li>Neben einer vollständigen Mailadresse können jetzt auch Teile einer Mailadresse als<br/>Suchparameter angegeben werden. Also zum Beispiel info@muellerPrange.com oder<br/>info oder muellerPra.</li> </ul>                                                        |  |  |  |  |  |
|                                           | <ul> <li>Volle Unterstützung für Umlaute und diakritische Zeichen.</li> </ul>                                                                                                    |  |  |  |  |  |
|                                           | <ul> <li>Groß-/Kleinschreibung wird vollständig ignoriert.</li> </ul>                                                                                                    |  |  |  |  |  |
|                                           | Im VM wurden die Optimierungen für die Tabellen Personen und Matchcode eingeführt; für die VM<br>Web Services stehen sie in den Tabellen Personen, Matchcode, Kunden, Werbeagenturen, Firmen,<br>Konzerne und Adresspool zur Verfügung.                                    |  |  |  |  |  |
| Super Reports -<br>Update von v14 auf v15 | In den Super Reports werden bei einem Struktur-Update von v14 auf v15 einige überholte 4D-Be-<br>fehle  umbenannt, so dass der jetzt gültige Name verwendet wird. Dies betrifft die Befehle C_<br>STRING, ARRAY STRING und C_INTEGER.                                      |  |  |  |  |  |
|                                           | Dabei werden folgende Umbenennungen durchgeführt:                                                                                                    |  |  |  |  |  |
|                                           | <ul> <li>C_STRING nach C_TEXT (Dabei entfällt der bisheriger zweiter Parameter NeueGröße.)</li> </ul>                                                                                                    |  |  |  |  |  |
|                                           | <ul> <li>ARRAY STRING nach ARRAY TEXT (Dabei entfällt der bisheriger erster Parameter Länge.)</li> </ul>                                                                                                    |  |  |  |  |  |
|                                           | C_INTEGER nach C_LONGINT                                                                                                    |  |  |  |  |  |
|                                           | Weitere wichtige Änderungen in 4D v15 sind aufgeführt auf der Seite<br>http://doc.4d.com/4Dv15/4D/15/Anderungen-in-4D-v15.200-2063067.de.html.                                                                                                    |  |  |  |  |  |

50

Während in VM 2015 SP1 die Änderungen vollständig maschinell umgesetzt werden, kommt in VM 2015 Master zusätzlich der Formeleditor zum Einsatz. Im Formeleditor ist der Befehl "Upd SuperReport(v15)' im oberen Feld aufzurufen; die Tabelle ist dabei beliebig.

### Standardfelder für Artikel-Tabelle geändert.

Web Services - geänderte Bei der Abfrage der Tabelle 148 (Artikel) mit ws guery haben sich die angezeigten Standardfelder

Standardmäßig angezeigt werden nun:

- id= 1 name=idNumber readableName=Nummer id= 2 name=articleNo readableName=Artikel Nr id=4 name=isbn readableName=ISBN id= 5 name=articleGroup readableName=Artikelgruppe id= 6 name=name readableName=Bezeichnung id= 7 name=description+ readableName=Beschreibung id= 9 name=level readableName=Bestand id= 10 name=unit readableName=Einheit id= 13 name=weight readableName=Gewicht id= 24 name=isCostofcarriage readableName=Ist Frachtkost id= 29 name=totalPrice readableName=Gesamtpreis
- id= 45 name=soldOut readableName=ausverkauft

VM Web Services: Antwortzeiten Die Antwortzeiten von ws getModifiedItems konnten deutlich verbessert werden. Im Regelbetrieb mit ws getModifiedItems sind Laufzeitverkürzungen mit dem Faktor 50 üblich. Bei großen Treffermengen einer ws getModifiedltems Anfrage steigt der Effekt noch weiter an.

ZVM: Tabelle zvm\_lastupdate Die Option Zeitstempel in SQL-DB für ZVM steht jetzt auch für MySQL Datenbanken zur mit MySQL Datenbank Verfügung. Dadurch wird nach jeder ZVM Batchübertragung ein Zeitstempel-Eintrag in der ZVM-Tabelle lastupdate zur Protokollierung erzeugt. Der SQL Datenbank Administrator kann damit die Übertragsungsaktivitäten von ZVM direkt kontrollieren.

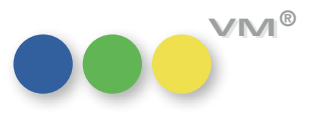

### Produktverbesserung

### ••• VM-A Marketing

VM Historie: Einstellungen + Ab sofort werden Änderungen in den Zugriffsberechtigungen von myVM Profilen nicht mehr nur myVM Profil zuweisen bei Zuordnung über den einzelnen Datensatz, sondern auch über die Funktion myVM Profil zuweisen protokolliert.

> Voraussetzung ist eine aktivierte Historien-Steuerung sowie die Protokollierung der Felder [myVM Profil Ref] und [myVM HL Version] in der Datei Einstellungen.

| Statistiken:                        | Bei den Vergleichen aus Buchungen gab es eine Ungenauigkeit in Zusammenhang mit der |
|-------------------------------------|-------------------------------------------------------------------------------------|
| Vergleiche aus Buchungen korrigiert | Auswahl von geprüften/ungeprüften Buchungen, die mit VM 2015 SP1 behoben wurde.     |

### Erwähnungen mit Adresspool

Serienbriefe aus redaktionellen Daten aus dem Adresspool (MX-Adressen) sind nicht Bestandteil des Serienbrief-Tools.

Bei Serienbriefen aus redaktionellen Erwähnungen wurden in manchen Fällen Briefe ausgegeben, aber größtenteils nicht vollständig. Diese Lücken wurden nun geschlossen.

Redaktionelle Erwähnung: Bei Kunden, denen mehrere Branchen zugewiesen sind, konnte es dazu kommen, dass über das Produkt-Verknüpfung Produkt die falsche Branche verknüpft wurde.

> Wurde das Produkt direkt gezogen, ohne dass der Auswahldialog zur Hilfe genommen wurde, wurde unter Umständen eine andere Branche des Kunden eingetragen.

Redaktionelle Erwähnung: Ruft man in einer Redaktionellen Erwähnung das Auswahlfenster für die Branchen auf und klickt Kunden-Vorbelegung bei neuer Branche dort auf Neu hinzufügen, so erstellt VM einen neuen Branchendatensatz. Ab sofort wird über diesen Weg das Feld Kunde mit dem Inserenten aus der Redaktionellen Erwähnung vorbelegt.

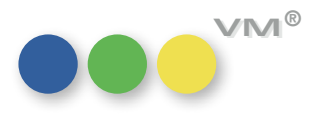

| Objektgruppen                   | lst in den Zugriffsberechtigungen der Sonderzugriff <b>Alle Objekte Zugriff</b> geschlossen und eine<br>Objektgruppe hinterlegt, dann werden nur noch Briefe und Memos angezeigt, die mit einem der<br>Objekte verknüpft sind. Briefe ohne Objekt werden weggefiltert.                                                     |
|---------------------------------|----------------------------------------------------------------------------------------------------|
|                                 | In der Kombination wird empfohlen, das Feld <b>für Objekt</b> als Pflichtfeld zu hinterlegen.                                                                                                    |
| Forecast für Online-Buchungen   | Bei einem Forecast nach Umsätzen für Online-Buchungen wurde in der Vergangenheit auf die<br>Tabelle [Buchungen] zurückgegriffen. Das hatte zur Folge, dass Umsätze in nicht benannten<br>Zeiträumen nicht ausgewiesen wurden.                                                                                              |
|                                 | <b>Ein Beispiel:</b> Eine Online-Buchung mit einer Laufzeit vom 1.1.2016 bis 30.07.2016 wird gebucht.<br>Wird im Forecast nun der Zeitraum 2. Quartal 2016 ausgewertet, hat der VM bisher keine Umsätze<br>gefunden, da in der Buchung dieser Zeitraum nicht vorkommt.                                                     |
|                                 | Das Problem wurde gelöst, indem nun nach passenden Buchungen in der Tabelle [Online Bu-<br>chungen] gesucht wird. Da hier pro Tag der Laufzeit eine Buchung vorhanden ist, können nun<br>sämtliche Zeitraum-Variationen im Forecast verwendet werden.                                                                      |
| Akademischer Grad in der Anrede | In der Anrede wird immer der Akademische Grad als Kürzel montiert.                                                                                                    |
|                                 | Ausnahme ist die flexiblen Adressart. Ist hier die Checkbox <b>Anrede mit Akad. Grad (Erklärung</b><br><b>statt Kürzel)</b> gesetzt, wird der Inhalt des Erklärungsfeldes verwendet und montiert.                                                                                                    |
|                                 | Bis VM 2015 gab es hier allerdings eine Inkonsistenz. War in der Stammtabelle des Akad. Grades<br>das Feld "Erklärung" nicht gefüllt, und bei der Adresse eine flexible Adressart mit <b>Anrede mit</b><br><b>Akad. Grad (Erklärung statt Kürzel)</b> hinterlegt, dann wurde in der Anrede wieder das Kürzel<br>verwendet. |
|                                 | Dieses Verhalten ist nun korrigiert. Ist oben beschriebene Konstellation hinterlegt, so wird in der<br>Anrede der Akademische Grad nicht mit ausgegeben.                                                                                                    |
|                                 |                                                                                                    |
|                                 |                                                                                                    |
|                                 |                                                                                                    |

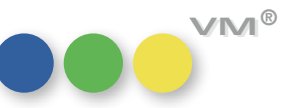

### ••• VM-A Disposition

| Faktura-Prüfung bei<br>Gemeinschaftsanzeigen                             | Bei der Fakturierung von Gemeinschaftsanzeigen findet vorab eine Prüfung aller beteiligter<br>Rechnungsempfänger statt, so dass keine Rechnung erstellt wird, wenn bei einem der betei-<br>ligten Kunden/Agenturen etwas gegen eine Fakturierung spricht, beispielsweise ein ungültiges<br>SEPA-Mandat oder eine fehlende Kundennummer. Erst wenn die fehlende Komponente korrigiert<br>wurde, kann die Buchung fakturiert werden.                                                                                                    |
|--------------------------------------------------------------------------|----------------------------------------------------------------------------------------------------|
| Kombi-Auftrag im Top Conto-Abschluss                                     | Wird innerhalb eines Top Conto-, also eines PRINT-Abschlusses, eine Print-Kombination erfasst,<br>dann ist es möglich, einen Auftrag davon abzubrechen, obwohl die restlichen Aufträge der<br>Kombination noch nicht vollständig erfasst wurden. Wenn dieser abzubrechende Auftrag nun<br>bereits gesichert wurde, weil beispielsweise ein Motiv erfasst wurde, dann erscheint nun eine<br>Warnmeldung, dass der Schaltungsaufbau der Kombination nicht korrekt ist. Der Anwender wird<br>also darauf hingewiesen, dass nicht die komplette Kombination gelöscht wird, wenn der Auftrag<br>mit Abbrechen verlassen wird. |
| Printkombinationen:<br>Abbruch beim Erfassen                             | Wird für eine klassische oder individuelle Printkombination eine Auftragsbestätigung erfasst<br>und diese zwischengespeichert, z.B. durch das Erfassen eines Motives, dann kann der Auftrag<br>insgesamt zwar noch abgebrochen werden, aber der VM prüft in dem Fall den Schaltungsaufbau<br>und gibt eine Fehlermeldung aus, sofern dieser nicht für alle beteiligten Objekte korrekt ist.                                                                                                    |
| CO-Auftragsnummer andrucken                                              | Die CO-Auftragsnummer wird nun in allen Fällen als Variable aus den Rechnungstexten gezogen<br>und nicht mehr im Header der Rechnung ausgedruckt.                                                                                                    |
| myVM - Termine +<br>Platzierungen erzeugen                               | Die Funktionalität <b>Platzierungen erzeugen</b> funktioniert nun auch über myVM, wenn zuvor Platzie-<br>rungen gelöscht wurden.                                                                                                    |
| PDF Archivierung englische Version<br>Invoicenummer statt Rechnungsdatum | lm englischen VM war bei der Auswahl der Felder für den PDF-Export von Rechnungen das Feld<br>Rechnungsdatums-Felder falsch beschriftet. Dies wurde korrigiert.                                                                                                    |

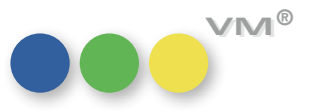

Kombibuchungen in PRINT-Abschlüssen In Abschlüssen für klassische oder individuelle Kombinationen wird eine Kombi-Buchung immer nur einmal gezählt, unabhängig davon wieviel Objekte beteiligt sind. Wird eine Kombi in einem Top Conto-Abschluss, also einem Abschluss zum Metaobjekt PRINT, gebucht, so wird diese Wertung von Buchungen auch hier vorgenommen wie in klassischen Kombi-Abschlüssen. Pro Buchung der Kombi, unabhängig von der Anzahl der Objekte, wird beispielsweise eine 1/1 Seite als 1 Seite und 1x gewertet.

**Reservierungen mit Platzierungen** Werden Reservierungen dupliziert, die auch Platzierungen enthalten, so wird der Zähler für die duplizieren Platzierungen nun korrekt bei den Reservierungen hochgezählt.

Auch ein Löschen der Disposition führt nun zum Zurücksetzen des Platzierungszählers.

### **Userdefinierte Dispozeilen und** Bei Nutzung der UDDZ in Auftragsbestätigungen konnte im Feld **Sondervereinbarung** keine **Sondervereinbarungen** manuelle Eingabe vorgenommen werden. Dies wurde behoben.

Provisionslisten: 3-zeiliger Druck Beim Druck von Provisionslisten wurden lange Bemerkungstexte in der letzten Zeile unten abgeschnitten. Dies wurde korrigiert.

### **Weiteres**

Anzeigeverhalten des Mauszeigers Nach dem Login in den VM wird nur noch kurz die Warteform des Mauszeigers (Sanduhr, Drehenwurde verbessert der Ring) angezeigt. Bereits nach kurzer Zeit kann wieder mit dem normalen Mauspfeil gearbeitet werden.

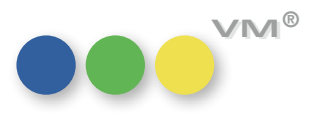

| Zeiteingabe bei Passwortregeln                 | Die Eingabe der begrenzten Gültigkeit von Passwörtern in den Zugriffsberechtigungen > Funk-<br>tionen > Anmeldung + Passwortregeln wurde korrigiert. Zusätzlich wurde die Limitierung auf<br>120 Tage entfernt.                                                                                       |
|------------------------------------------------|----------------------------------------------------------------------------------------------------|
| Listen unterstützen<br>Druckerschachtsteuerung | Sollen Standard- oder Eigene-Listen auf Druckern mit mehreren Schächten gedruckt werden,<br>kann der gewünschte Schacht nun wieder ausgewählt und verwendet werden. Die Steuerung<br>erfolgt dabei, aus dem VM heraus, über die vom jeweiligen Betriebssystem bereitgestellten<br>Druckeinstellungen. |
| Shortcut zum Drucken                           | Der Shortcut zum Drucken von Dokumenten und Listen <b>STRG+D</b> ruft wieder den Standarddruck-<br>dialog der jeweiligen Tabelle bzw. des jeweiligen Dokumentes auf, nicht mehr den E-Mail-Dialog.                                                                                                    |

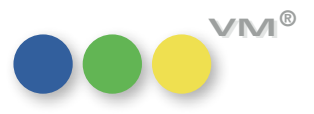